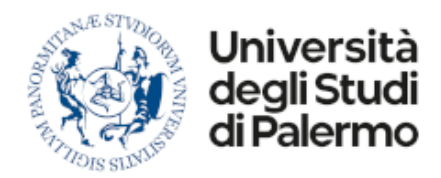

# Manuale Operativo Processo Missioni

Gestione Documentale e Business Process Management System

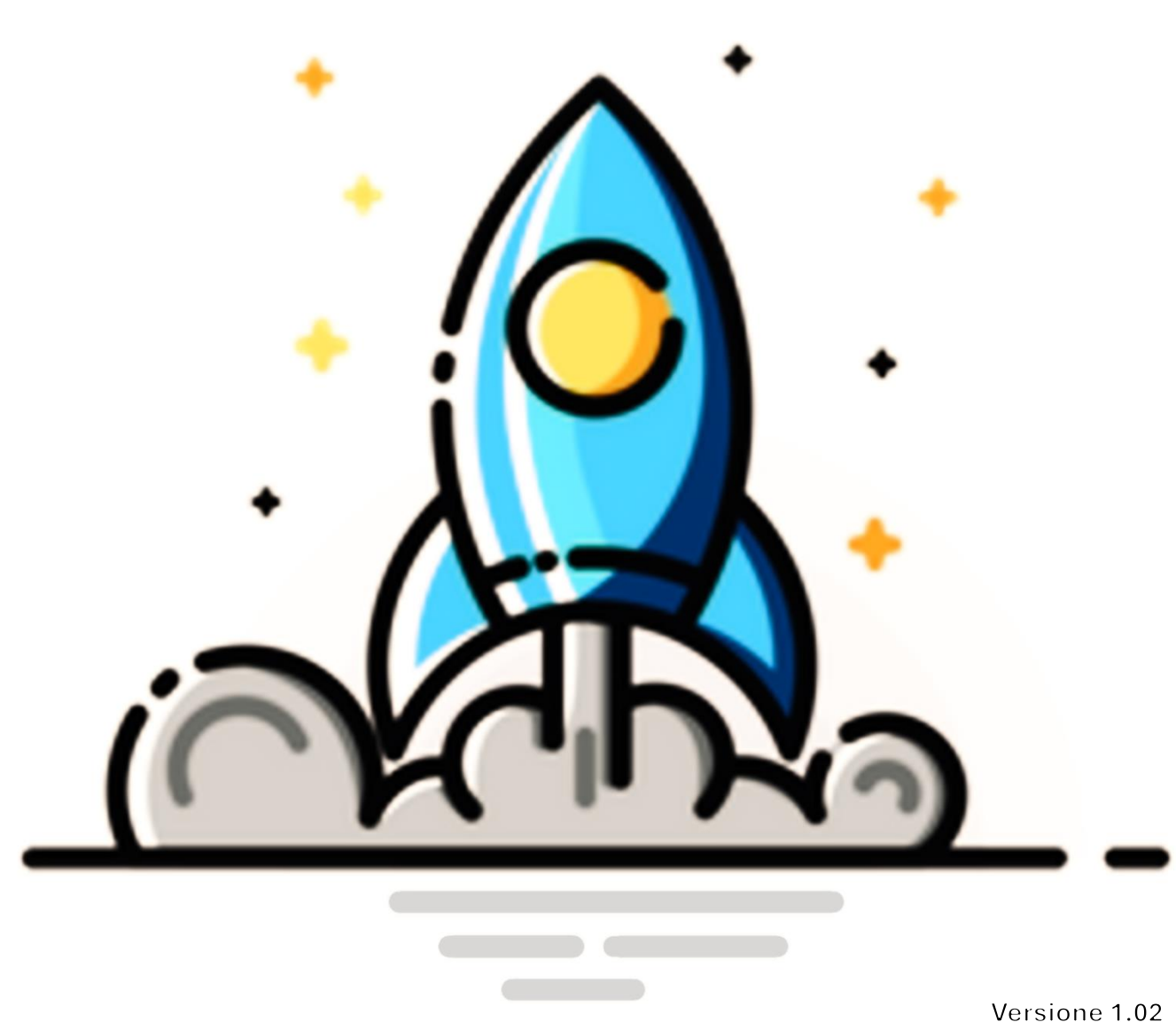

ersione 1.02 3/10/2024

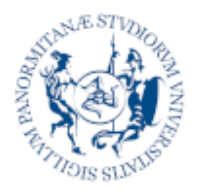

Università Gestione Documentale degli Studi di Palermo Processo Missioni

**Gestione Documentale e Business Process Management** 

# Sommario

| 1 | Introduzione                                       | 3  |
|---|----------------------------------------------------|----|
|   | Scopo del documento                                | 3  |
| 2 | Accesso al sistema                                 | 4  |
|   | Ambiente di Produzione                             | 4  |
|   | Ambiente di test                                   | 4  |
| 3 | Personalizzazione Account                          | 6  |
|   | Scelta della modalità di ricezione delle notifiche | 7  |
|   | Scelta dell'avatar                                 | 8  |
|   | Configurazione Firma Digitale Remota               | 8  |
| 4 | Creazione nuova richiesta di missione              | 10 |
|   | Compilazione della domanda                         | 11 |
|   | Dettagli della missione                            | 12 |
|   | Fondo Interessato                                  | 14 |
|   | Mezzi di Trasporto                                 | 15 |
|   | Invio della Richiesta                              | 16 |
|   | Salvataggio In Bozza                               | 17 |
| 5 | Verifica stato d'avanzamento                       | 18 |
|   | Verifica Attività In Corso                         | 19 |
|   | Rilevazione Problemi                               | 20 |
| 6 | Creazione nuova richiesta di rimborso              | 22 |
|   | Compilazione della domanda                         | 23 |
|   | Missione di riferimento                            | 23 |
|   | Date di Partenza e Rientro Effettive               | 23 |
|   | Spese Sostenute                                    | 24 |
|   | Altri Documenti Allegati                           | 25 |
|   | Salvataggio della domanda                          | 25 |
|   | Sottoscrizione Digitale della domanda              | 25 |
| 7 | Verifica stato d'avanzamento                       | 27 |
|   | Rilevazione Problemi                               | 28 |
| 8 | Gestione delle Attività                            | 30 |
| 9 | Richieste di Supporto                              | 31 |
|   |                                                    |    |

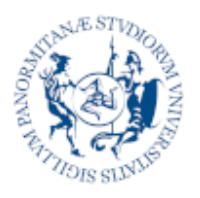

niversità

deali Stu

Gestione Documentale e Business Process Management System

**Processo Missioni** 

# Introduzione

Il portale documentale costituisce l'archivio digitale dei documenti dell'Ateneo. Al suo interno, ogni utente può ritrovare tutta la documentazione di sua pertinenza, organizzata in fascicoli e sotto fascicoli e classificata secondo dei modelli centralizzati e condivisi.

Per ogni documento è possibile verificare la presenza di allegati o documenti collegati, la sua classificazione, le persone o le strutture con le quali è condiviso e lo stato di eventuali processi in corso o conclusi e lo storico delle azioni eseguite o richieste sullo stesso.

La piattaforma non rappresenta infatti solamente un archivio centralizzato e digitale del patrimonio documentale dell'Ateneo ma anche uno strumento attraverso il quale poter partecipare, tracciare, monitorare e gestire processi in chiave digitale.

# Scopo del documento

Questo documento descrive le modalità di richiesta e rimborso del processo "missioni" in coerenza con il vigente "REGOLAMENTO PER IL TRATTAMENTO DI MISSIONE" Rep. Decreto 429/2020 e tenendo conto delle modifiche introdotte dal Nuovo Regolamento 2024 in corso di approvazione.

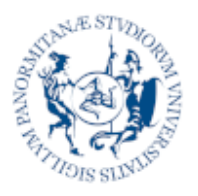

Jniversità

deali Studi

Gestione Documentale e Business Process Management System

**Processo Missioni** 

# Z Accesso al sistema

L'accesso alla piattaforma avviene attraverso le credenziali di Ateneo. Sono disponibili due ambienti differenti per finalità di utilizzo:

# Ambiente di Produzione

Costituisce il sistema ufficiale di archiviazione documentale e di gestione dei processi digitali di Ateneo. I documenti e i processi gestiti in questo ambiente si interfacciano con servizi e applicazioni in produzione come **UGOV** e Il Protocollo **TITULUS**.

Per accedere al sistema è necessario aprire il browser è navigare sull'indirizzo:

https://dms.unipa.it

# Ambiente di test

Rappresenta un sistema "clone" della piattaforma ufficiale, pensato per effettuare sperimentazioni, formazione e test di nuove funzionalità o processi. Non contiene dati o documenti ufficiali ma è collegato ad altri sistemi di test di Ateneo al fine di rendere disponibili i servizi necessari all'esecuzione dei processi.

L'ambiente di test è raggiungibile via browser all'indirizzo:

#### https://dms-test.unipa.it

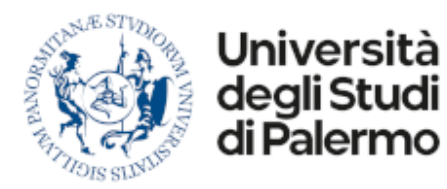

Se non siete già autenticati nella rete di Ateneo, il sistema vi chiederà di inserire le vostre credenziali.

|                 | Università<br>degli Studi<br>di Palermo                                                  |
|-----------------|------------------------------------------------------------------------------------------|
|                 | Nome utente<br>pietro mirto03                                                            |
|                 | Password Accesso con credenziali di Ateneo                                               |
|                 | Entra con SPID                                                                           |
|                 | Username dimenticato?     Password dimenticata?     Serve aiuto?     Informativa privacy |
| Servizio curate | o dall' Area Sistemi Informativi di Ateneo   Dichiarazion                                |

Dopo aver inserito correttamente le credenziali sarete indirizzati alla home page della piattaforma.

| = | Università Dasht<br>degli Studi<br>di Falermo Arch | <sup>ioard</sup><br>iivio Fascicoli                                                                                                    | Cer                            | ca in tutto l'archivio                 |                                      | su Metadati                 |                                 |                                            | • • •                                    | AGGIUNGL |
|---|----------------------------------------------------|----------------------------------------------------------------------------------------------------|--------------------------------|----------------------------------------|--------------------------------------|-----------------------------|---------------------------------|--------------------------------------------|------------------------------------------|----------|
| 0 | C Fascicoli                                        |                                                                                                    |                                |                                        |                                      |                             |                                 |                                            |                                          | ^        |
|   | Acquisti Personali<br>Pascasia Personali           | Hei Document<br>Exaccelo Penovie                                                                                                    | Hisioni Personali<br>Personale | CC Archive Processi<br>Fascola Cardono | C Archivo Reports<br>Fascaio Conduno | Utenti<br>Fasiccale Canduna | Cuide Online<br>Fascalo Cantone | Archivo Missione           Facculo Speculo | FASCICOLO PROGETTI<br>Fascicolo Speciale |          |
|   | Categorie Documentali<br>Fascolo Vornale           | e constante de la constante de la constante de |                                |                                        |                                      |                             |                                 |                                            |                                          |          |

Dalla home page è possibile accedere a tutte le funzionalità della piattaforma:

- Gestione del Profilo
- Gestione Attività
- Gestione Documenti
- Dashboard Missioni

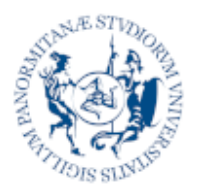

Università deali Studi

Palermo

Gestione Documentale e Business Process Management System

**Processo Missioni** 

# **B** Personalizzazione Account

Per poter utilizzare a pieno i processi offerti dalla piattaforma è necessario verificare e completare alcune informazioni anagrafiche e personali.

Per accedere alle informazioni del proprio account, fare clic sull'icona rotonda in alto a sinistra.

|   | Università<br>digli Studi<br>di Palermo | Profilo Utente<br>Informazioni |                      |          |
|---|-----------------------------------------|--------------------------------|----------------------|----------|
| 0 |                                         | IDENTITĂ                       |                      | MODIFICA |
| P |                                         | Account:                       | admin                |          |
| • |                                         | Nome:                          | Admin User           |          |
|   |                                         | Posta Elettronica:             | admin@unipa.it       |          |
| 1 |                                         | Identity Manager:              |                      |          |
|   |                                         | DATI ANAGRAFICI                |                      |          |
| - | Admin User                              | Comome                         |                      |          |
|   | O Brofilo Ultrata                       | Nome                           |                      |          |
|   |                                         | Data di Nascita                |                      |          |
|   | Home Page                               | Codice Fiscale                 |                      |          |
|   | Mail/PEC                                | Nazione                        |                      |          |
|   | 🖋 Firme                                 |                                |                      |          |
|   | & Ruoli Applicativi                     | NOTIFICHE                      |                      |          |
|   | Strutture                               | Modalită                       | Impostazione Globale |          |
|   | Autorizzazioni                          |                                |                      |          |
|   | n Applicazioni                          |                                |                      |          |
| ŧ |                                         |                                |                      |          |
|   |                                         |                                |                      |          |
|   |                                         |                                |                      |          |

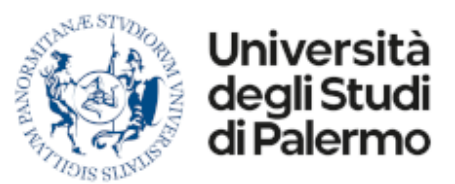

### Scelta della modalità di ricezione delle notifiche

Per indicare le modalità di ricezione delle notifiche è necessario accedere alla propria scheda anagrafica attraverso il pulsante **Modifica...** presente nell'intestazione della pagina.

| ≡          | Università<br>degli Studi<br>di Palermo | <sup>Modifica</sup><br>Dati Anagrafici |                |   |
|------------|-----------------------------------------|----------------------------------------|----------------|---|
| 9          |                                         | Nome Utente                            | Admin User     | • |
| <b>484</b> |                                         | NOTIFICHE                              |                |   |
|            |                                         | Modalità Ricezione                     | Email          | 0 |
|            |                                         | Email Invio/Ricezione                  | admin@unipa.it | 0 |
| <b>*</b>   |                                         | DATI ANAGRAFICI                        |                |   |
| 5          | Admin User                              | Cognome                                |                |   |
|            |                                         | Nome                                   |                |   |
|            | O Profilo Utente                        | Data di Nascita                        |                |   |
|            | 💄 Immagine                              | Codice Fiscale                         |                |   |
|            | 😚 Home Page                             | Sigla Nazione                          |                |   |
|            | Mail/PEC                                | 🖹 Memorizza 🛛 Ann                      | ulla           |   |
|            | 🖉 Firme                                 |                                        |                |   |

Il campo Modalità di Ricezione permette di indicare una tra le seguenti opzioni:

| Email                | Il sistema utilizza la casella email indicata nel campo successivo<br>per inviare notifiche esterne via mail relative a documenti o<br>attività da gestire. |
|----------------------|----------------------------------------------------------------------------------------------------|
| Nessuna              | Il sistema non invia alcuna notifica esterna                                                                                                    |
| Impostazione Globale | Il sistema utilizza una configurazione di smistamento comune a<br>tutti, impostata dall'amministratore del sistema.                                         |

Per memorizzare eventuali variazioni utilizzare il pulsante "Memorizza"

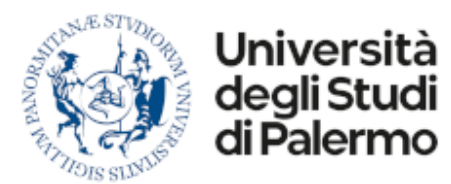

Gestione Documentale e Business Process Management System

**Processo Missioni** 

# Scelta dell'avatar

Attraverso il menu **Immagine** è possibile modificare il proprio avatar scegliendo tra una selezione di immagini predefinite o caricando una immagine dal proprio dispositivo.

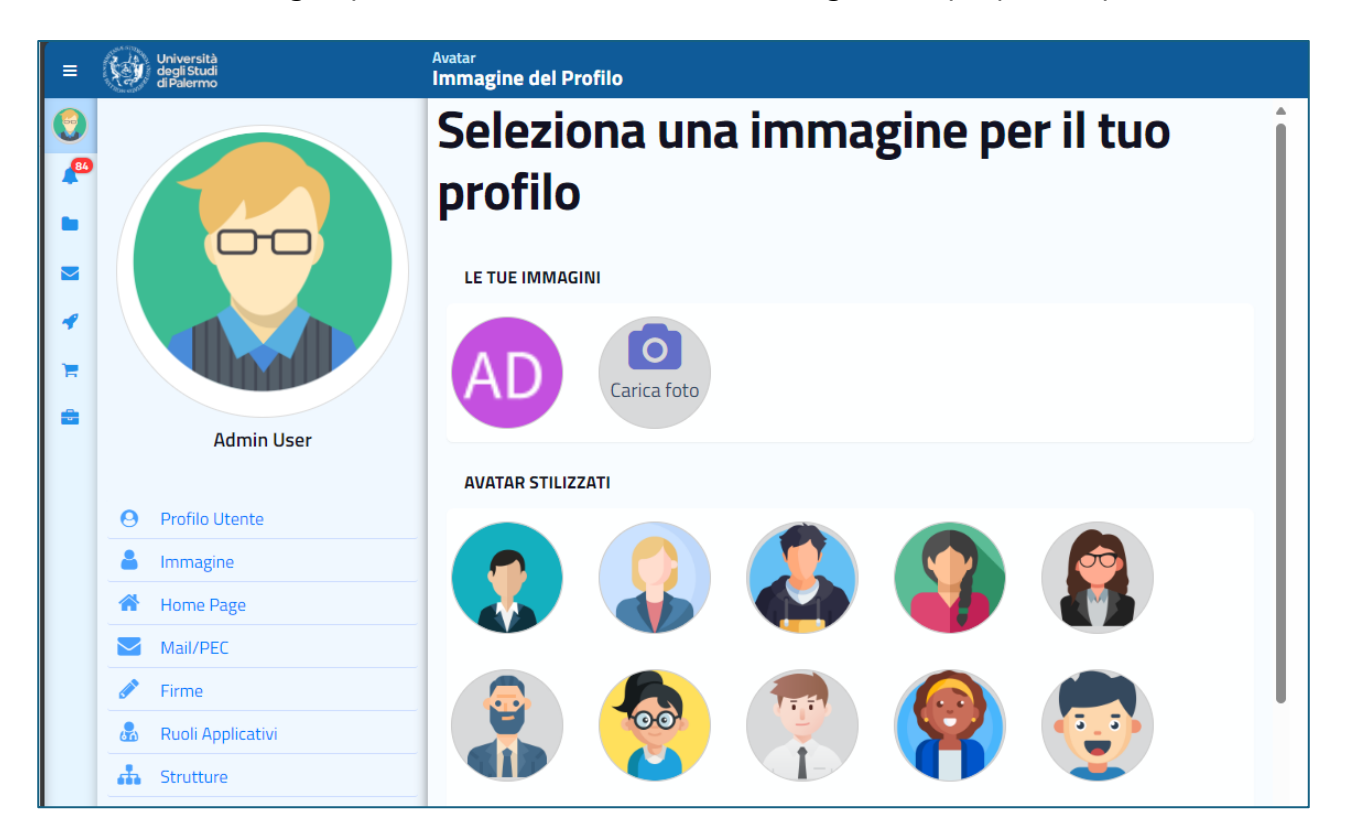

# Configurazione Firma Digitale Remota

Attraverso il menu Firme è possibile configurare la propria firma digitale.

**N.B.** La funzionalità di firma remota non è disponibile per tutti gli utenti. Se nel vostro menu non è disponibile la voce "Firme", richiedete all'amministratore della piattaforma di attivarla per il vostro profilo.

E' necessario innanzitutto selezionare il provider di firma **Infocert** e indicare il nome completo e l'alias forniti in fase di attivazione del servizio.

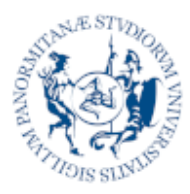

Università degli Studi di Palermo

Gestione Documentale e Business Process Management System

**Processo Missioni** 

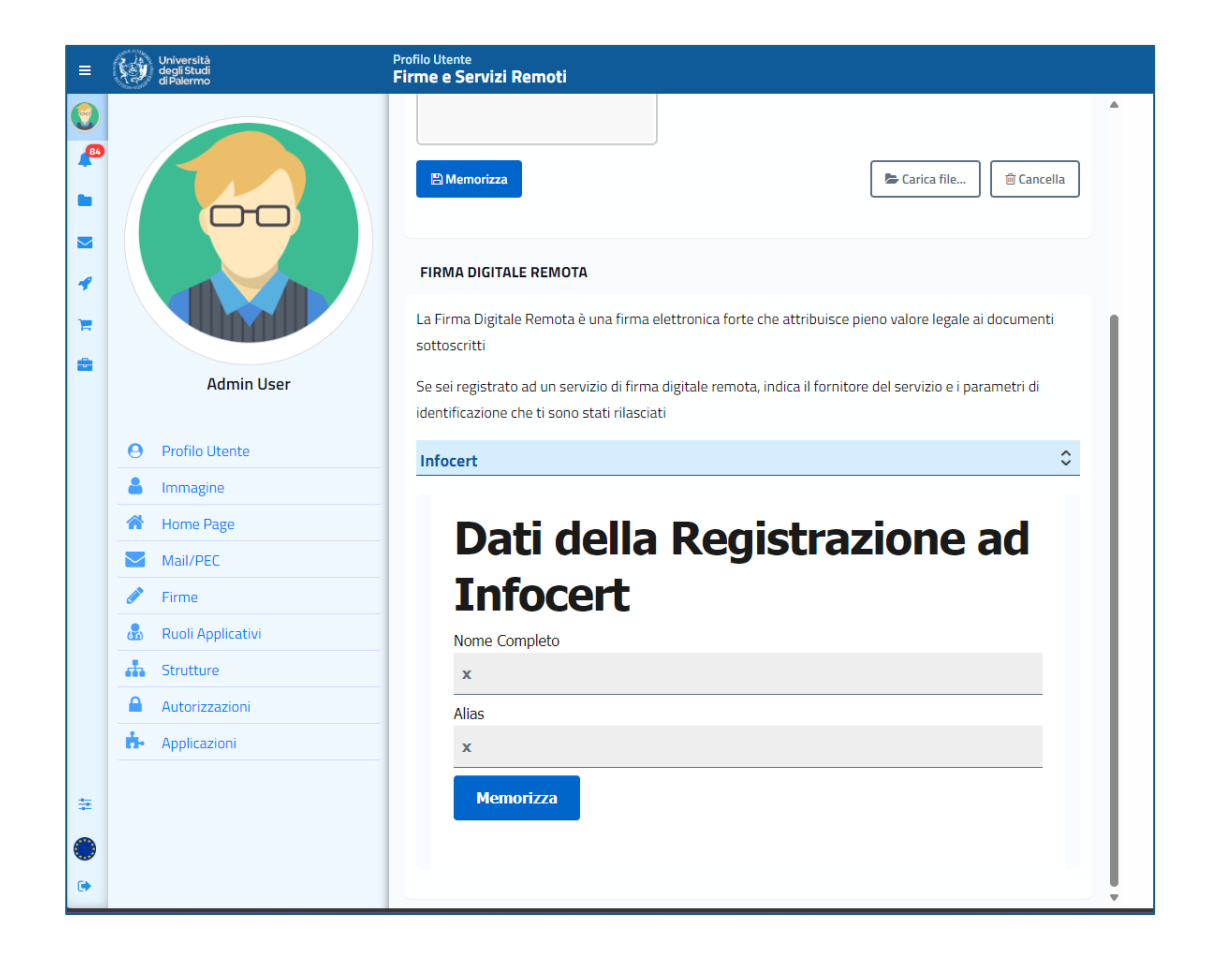

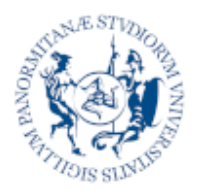

Università

degli Studi

di Palermo

Gestione Documentale e Business Process Management System

**Processo Missioni** 

# 4 Creazione nuova richiesta di missione

Per creare una nuova missione, recatevi nella home page (menu con l'icona del fascicolo) e premere il pulsante **Aggiungi**...

**N.B.** La funzionalità **Aggiungi**... non è disponibile per tutti gli utenti. Se la voce non è presente richiedete all'amministratore della piattaforma di attivarla per il vostro profilo.

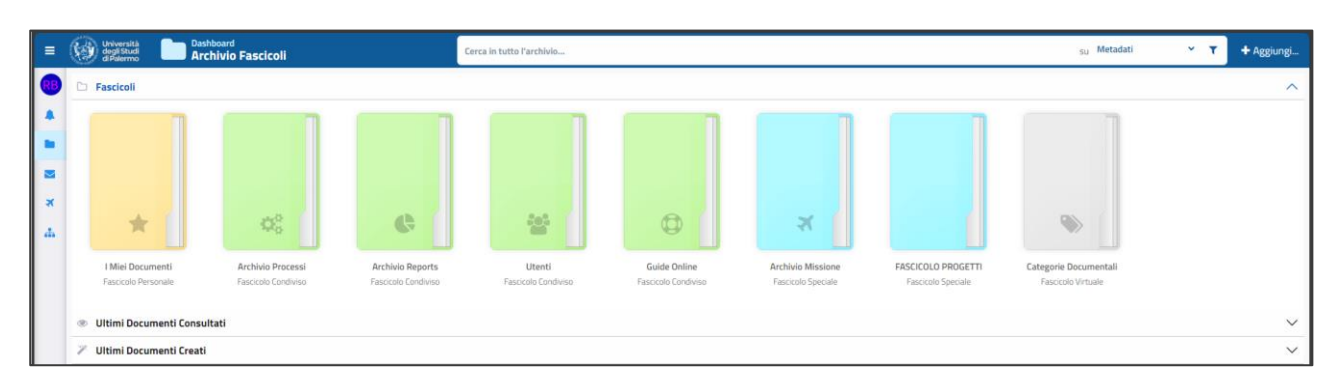

Il pulsante "Aggiungi" apre un pannello dal quale è possibile selezionare il tipo di documento o processo che si vuole creare.

Il pannello organizza i processi in categorie (es. Missioni, Acquisti, ...).

Aprendo la categoria **Missioni** cliccare con il mouse su **Domanda di Autorizzazione Missione**.

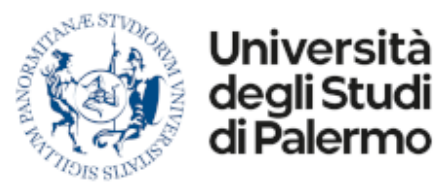

Gestione Documentale e Business Process Management System

**Processo Missioni** 

**N.B.** Potrebbe essere presente una categoria **In Evidenza** nella quale è possibile inserire i processi o i documenti di uso frequente. Per inserire un processo o un documento in questa categoria è sufficiente premere sulla stellina vuota presente sotto ad ogni tipologia di processo o documento.

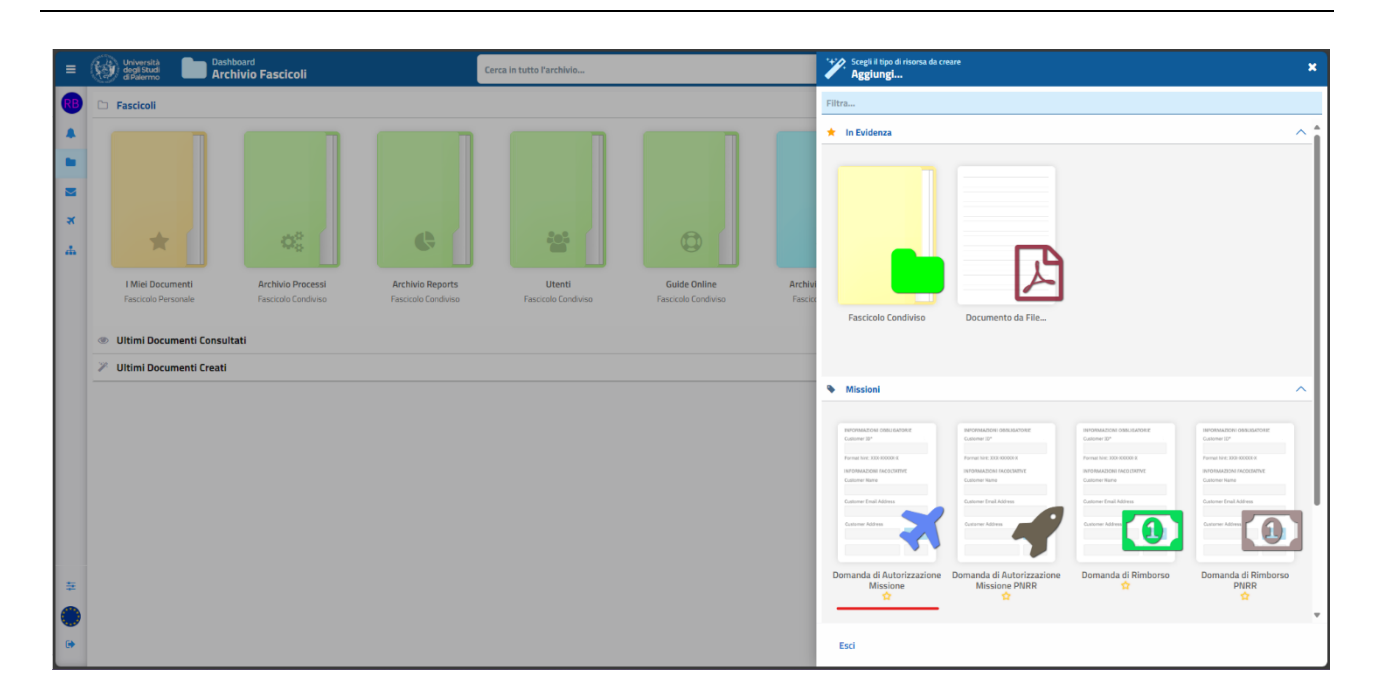

### Compilazione della domanda

La domanda di autorizzazione a missione riporta tutte le informazioni già previste nell'equivalente modulo cartaceo tradizionale. Alcune di queste informazioni (come ad esempio il **Nome**, **Cognome**, **Codice Fiscale**, **Categoria** e **Ruolo**) vengono recuperate automaticamente dal sistema, mentre altre sono da imputare manualmente.

Tra quest'ultime, alcune sono obbligatorie (e sono contrassegnate da un pallino rosso) mentre le altre sono facoltative.

Alcune informazioni, infine, vengono mostrate solamente quando necessario

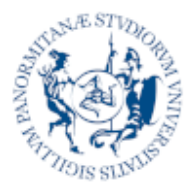

Università degli Studi di Palermo

Gestione Documentale e Business Process Management System

**Processo Missioni** 

| = | Università degli Studi<br>di Palermo Arc                                                                                                    | <sup>hboard</sup><br>: <b>hivio Fascicoli</b>                                    |                                                                                                    | Cerca in tutto l'archivio |                                   |         | Creazione Domanda di A                                                                                                    | Autorizzazione N      | lissione         |     |                           | 2 ×           |
|---|----------------------------------------------------------------------------------------------------|----------------------------------------------------------------------------------|----------------------------------------------------------------------------------------------------|---------------------------|-----------------------------------|---------|----------------------------------------------------------------------------------------------------|-----------------------|------------------|-----|---------------------------|---------------|
|   | Compared to the second second se | hibidid<br>FixeCool<br>Control<br>Arthido Processi<br>Francolo Contivio<br>Itati | Contraction of the second second seco | Cerca in tutto Parchivio  | Guide Online<br>Faccola Condiviso | Archivi | Conventer     Corporn     Cognom     Cognom     Co | e<br>rogettasione ICT | Codice Fiscale   | Cat | egoria Ruolo<br>Responsat | alle di Sette |
|   |                                                                                                    |                                                                                  |                                                                                                    |                           |                                   |         | Allegare (facoltativamente) un file a                                                                                                    | supporto delle moti   | vazioni indicate |     | Selezioni                 | a file        |
|   |                                                                                                    |                                                                                  |                                                                                                    |                           |                                   |         | DATA E ORA PRESUNTA DI PAR                                                                                                    | RTENZA/RIENTRO        |                  |     | 0                         |               |
|   |                                                                                                    |                                                                                  |                                                                                                    |                           |                                   |         | 18/06/2024 × 🗎                                                                                                    | :                     | 18/06/2024       | × 🗰 | :                         | 1             |
|   |                                                                                                    |                                                                                  |                                                                                                    |                           |                                   |         | Richiesta di rimborso delle s                                                                                                    | pese                  |                  |     |                           |               |

# Dettagli della missione

Le prime informazioni richieste sono relative alla struttura di afferenza (qualora si fosse in presenti in più strutture è possibile indicare a quale fare riferimento per la richiesta) e ai dettagli della missione

Destinazione Indicare la destinazione o le destinazioni della missione richiesta

- **Tipologia di missione** Indicare la tipologia della missione scegliendo da un elenco di voci a comparsa. Se necessario è possibile selezionare, una alla volta, più voci.
- Motivazioneindicare la motivazione della richiesta ed allegare, se necessario,<br/>un file a supporto della stessa.

| = | Università degli Studi<br>degli Studi<br>di Paterno                                                                                                    | Cerca in tutto l'archivio                                         | han an an an an an an an an an an an an a                                                                                                    | + Documento<br>Creazione Domanda di Autorizzazione Missione                                                                                                    | 2 ×              |
|---|----------------------------------------------------------------------------------------------------|-------------------------------------------------------------------|----------------------------------------------------------------------------------------------------|----------------------------------------------------------------------------------------------------|------------------|
|   | Personal Constraints of the sector of the sector of th | Archive Reports     Utenti       Faccole Condumn     Faccole Cond | han a second second sec | Constantion     Cognome     Cognome     Cognome     Code Piscale     Code Piscale     Code Viscale     Code Viscale | egoria Ruolo     |
|   |                                                                                                    |                                                                   |                                                                                                    | ConvegniSeminari<br>Terza Missione<br>Dal Oranio Al<br>18/06/2024 ∺ ∰ 18/06/2024 ∺ ∰                                                                                                    | Orario Nr.Giorni |

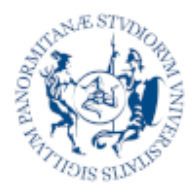

Gestione Documentale e Business Process Management System

**Processo Missioni** 

Date partenza e ritorno

Università

degli Studi

di Palermo

Indicare le date (e facoltativamente l'orario) di presunta partenza e ritorno dalla missione. Il sistema verifica che tali date siano coerenti con le prescrizioni del regolamento in materia di missioni e mostra un warning (segnalazione non bloccante) qualora la data di partenza sia antecedente alla data corrente o inferiore a 5 giorni successivi dalla stessa.

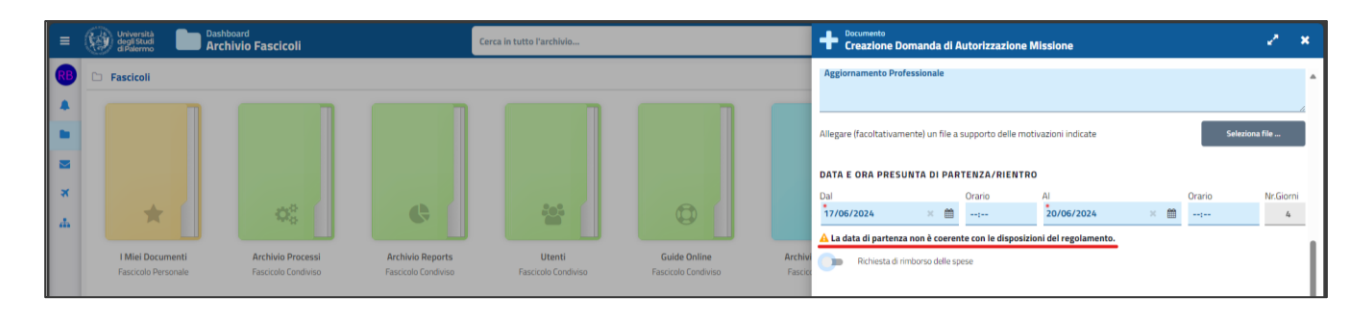

- Rimborso SpesePermette di indicare l'importo presunto che si desidera avere<br/>rimborsato, ove si inserisca una richiesta di autorizzazione<br/>missione con rimborso
- **Richiesta Anticipo** Permette di indicare l'importo che si desidera avere come anticipo nella misura massima del 75% delle spese rimborsabili. Questa voce è disponibile solamente per le missioni con partenza successiva di 15 giorni dalla data corrente.

| ≡  | Università<br>degli Studi<br>di Palermo Arc | <sup>hboard</sup><br>Chivio Fascicoli | Co                  | irca in tutto l'archivio |                     |         | Creazione Domanda di Autorizzazione Missi                                                                                    | one                                         | 2 ×              |
|----|---------------------------------------------|---------------------------------------|---------------------|--------------------------|---------------------|---------|----------------------------------------------------------------------------------------------------|---------------------------------------------|------------------|
| RB | 🗅 Fascicoli                                 |                                       |                     |                          |                     |         | Aggiornamento Professionale                                                                                                  |                                             |                  |
|    |                                             |                                       |                     |                          |                     |         |                                                                                                    |                                             | 4                |
| •  |                                             |                                       |                     |                          |                     |         | Allegare (facoltativamente) un file a supporto delle motivazi                                                                | ni indicate                                 | Seleziona file   |
|    |                                             |                                       |                     |                          |                     |         | DATA E ORA PRESUNTA DI PARTENZA/RIENTRO                                                                                      |                                             |                  |
| ×  |                                             |                                       |                     | 242                      |                     |         | Dal Orario Al                                                                                                    |                                             | Orario Nr.Giorni |
| ф  |                                             |                                       | G                   |                          | •                   |         | 01/07/2024 × 11                                                                                                    | /07/2024 🗶 🛅                                | : 19             |
|    | I Miei Documenti                            | Archivio Processi                     | Archivio Reports    | Utenti                   | Guide Online        | Archivi | Richiesta di rimborso delle spese                                                                                            |                                             | 850              |
|    | Fascicolo Personale                         | Fascicolo Condiviso                   | Fascicolo Condiviso | Fascicolo Condiviso      | Fascicolo Condiviso | Fascico | Richiesta di anticipo NB: Da Regolamento è possibile rich<br>delle spese di viaggio, vitto, alloggio e di iscrizione a conve | edere un importo massimo pari al 75º<br>gni | 638              |
|    | ③ Ultimi Documenti Consu                    | Itati                                 |                     |                          |                     |         | Allegare <b>obbligatoriamente</b> un file di giustificazione per<br>Es. Preventivi, Certificati, Spese sostenute,            | "anticipo richiesto                         | Seleziona file   |
|    | Vlitimi Documenti Creati                    |                                       |                     |                          |                     |         |                                                                                                    |                                             |                  |
|    |                                             |                                       |                     |                          |                     |         | FONDO INTERESSATO                                                                                                    |                                             |                  |
|    |                                             |                                       |                     |                          |                     |         | Fondo di Funzionamento dell'Ateneo     Especi di Einanziamente della Dicerca (EED)                                           | CA.C.B.03.06.01                             |                  |
|    |                                             |                                       |                     |                          |                     |         | Fond propri     Fond propri                                                                                                  |                                             |                  |
|    |                                             |                                       |                     |                          |                     |         | O Fondi di altro Responsabile                                                                                                |                                             |                  |
|    |                                             |                                       |                     |                          |                     |         | Note per l'amministrazione                                                                                                   |                                             |                  |
|    |                                             |                                       |                     |                          |                     |         | es. eventuale altro fondo da utilizzare a copertura della s                                                                  | esa richiesta                               |                  |
|    |                                             |                                       |                     |                          |                     |         | Allegare (facoltativamente) un file a supporto delle note per                                                                | amministrazione                             |                  |
|    |                                             |                                       |                     |                          |                     |         | Es. Autorizzazione altro Resp.Fondo                                                                                          |                                             | Seleziona file   |
| ÷  |                                             |                                       |                     |                          |                     |         | MEZZO DI TRASPORTO ORDINARIO                                                                                                 |                                             |                  |
| ۲  |                                             |                                       |                     |                          |                     |         | Nessuno                                                                                                    |                                             | *                |
| ٠  |                                             |                                       |                     |                          |                     |         | Conferma Indietro Esci                                                                                                    |                                             |                  |

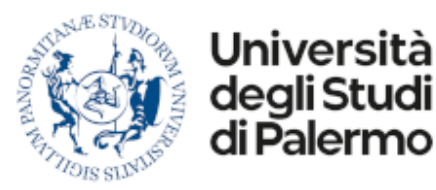

Gestione Documentale e Business Process Management System

**Processo Missioni** 

# Fondo Interessato

Per le missioni in cui viene richiesto il rimborso delle spese è necessario indicare il fondo su cui graveranno le stesse. E' possibile scegliere tra:

#### Fondo di Funzionamento dell'Ateneo

Indicare questo fondo per le spese previste dal regolamento.

| VIItimi Documenti Creati | FONDO INTERESSATO                               |                 |  |
|--------------------------|-------------------------------------------------|-----------------|--|
|                          | Fondo di Funzionamento dell'Ateneo              | CA.C.B.03.06.01 |  |
|                          | O Fondi di Finanziamento della Ricerca (FFR)    |                 |  |
|                          | 🔘 Fondi propri                                  |                 |  |
|                          | <ul> <li>Fondi di altro Responsabile</li> </ul> |                 |  |

#### Fondo di Finanziamento della Ricerca

Indicare questo fondo per le spese relative alla ricerca che sono state precedentemente autorizzate sull'apposito software già in uso presso l'Ateneo. (FFR)

|                                 | FONDO INTERESSATO                                                                              |
|---------------------------------|------------------------------------------------------------------------------------------------|
| (1) Ultimi Documenti Consultati | O Fondo di Funzionamento dell'Ateneo                                                           |
| V UN-10-second Cont             | Fondi di Finanziamento della Ricerca (FFR)                                                     |
| Utilini Documenti Creati        | O Fondi propri                                                                                 |
|                                 | O Fondi di altro Responsabile                                                                  |
|                                 | Note per l'amministrazione                                                                     |
|                                 | es. eventuale altro fondo da utilizzare a copertura della spesa richiesta                      |
|                                 |                                                                                                |
|                                 | Allegare (facoltativamente) un file a supporto delle note per l'amministrazione Seleziona file |
|                                 | ES. Autorizzazione altro Resp.Fondo                                                            |

#### N.B. Solo i fondi pre-autorizzati saranno visibili in questo campo

#### Fondi Propri

Indicare un fondo tra quelli intestati alla propria persona. Sotto il fondo selezionato, dopo qualche istante, verranno visualizzate le disponibilità del fondo (voci COAN) estratte in tempo reale da **UGOV**.

| Fascicolo Personale         | Fasticolo Condiviso | Pascicalo Condiviso | Pasocolo Condiniso | Pascicolo Condiviso | Filscici | FONDO INTERESSATO                                                  |                               |
|-----------------------------|---------------------|---------------------|--------------------|---------------------|----------|--------------------------------------------------------------------|-------------------------------|
| Ultimi Documenti Consultati |                     |                     |                    |                     |          | C Fondo di Funzionamento dell'Ateneo                               |                               |
|                             |                     |                     |                    |                     |          | O Fondi di Finanziamento della Ricerca (FFR)                       |                               |
| VItimi Documenti Creati     |                     |                     |                    |                     |          | Fondi propri                                                       | ·                             |
|                             |                     |                     |                    |                     |          | <ul> <li>Fondi di altro Responsabile</li> </ul>                    |                               |
|                             |                     |                     |                    |                     |          | Note per l'amministrazione                                         |                               |
|                             |                     |                     |                    |                     |          | es. eventuale altro fondo da utilizzare a copertura della spe      | sa richiesta                  |
|                             |                     |                     |                    |                     |          |                                                                    |                               |
|                             |                     |                     |                    |                     |          | Allegare (facoltativamente) un file a supporto delle note per l'an | mministrazione Seleziona file |
|                             |                     |                     |                    |                     |          | E5. Autorizzazione altro Resp.Fondo                                |                               |

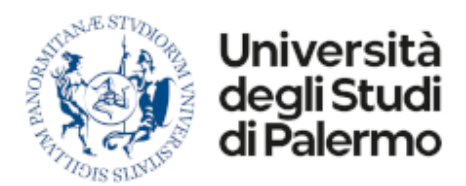

#### Fondi di altro Responsabile

Indicare il nome di un responsabile (cognome e nome) e un fondo a lui intestato. Il sistema mostrerà solamente i fondi in cui siete stati associati su **UGOV**.

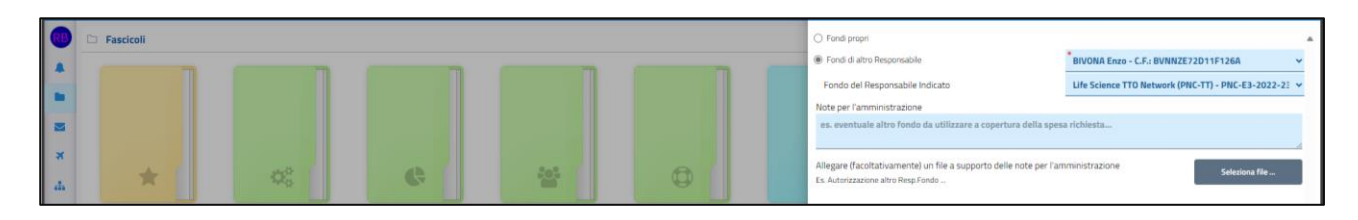

Se il fondo che intendete utilizzare non è presente nell'elenco, selezionate la voce **Indefinito** e nel campo successivo indicate il codice o il la descrizione fondo non trovato. Questa informazione sarà inviata al responsabile del fondo che provvederà a selezionare il fondo corretto, autorizzandone l'utilizzo oppure modificherà la richiesta associandola ad un fondo differente.

N.B. Quando un responsabile di fondo sostituisce la voce "Indefinito" con uno dei fondi a disposizione viene prodotta una notifica al responsabile amministrativo della struttura di afferenza con l'invito ad associare il nominativo del richiedente al fondo appena autorizzato, cosicché possa essere disponibile per le successive richieste di missione.

**N.B.** Per ragioni di privacy, selezionando un fondo di altro responsabile, non saranno visualizzate le disponibilità sulle voci COAN relative

**N.B.** Sarà possibile imputare anche un fondo afferente ad una struttura diversa da quella di appartenenza.

# Mezzi di Trasporto

Le ultime informazioni richieste riguardano i mezzi di trasporto che si prevede di utilizzare.

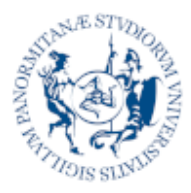

Università degli Studi di Palermo

Gestione Documentale e Business Process Management System

**Processo Missioni** 

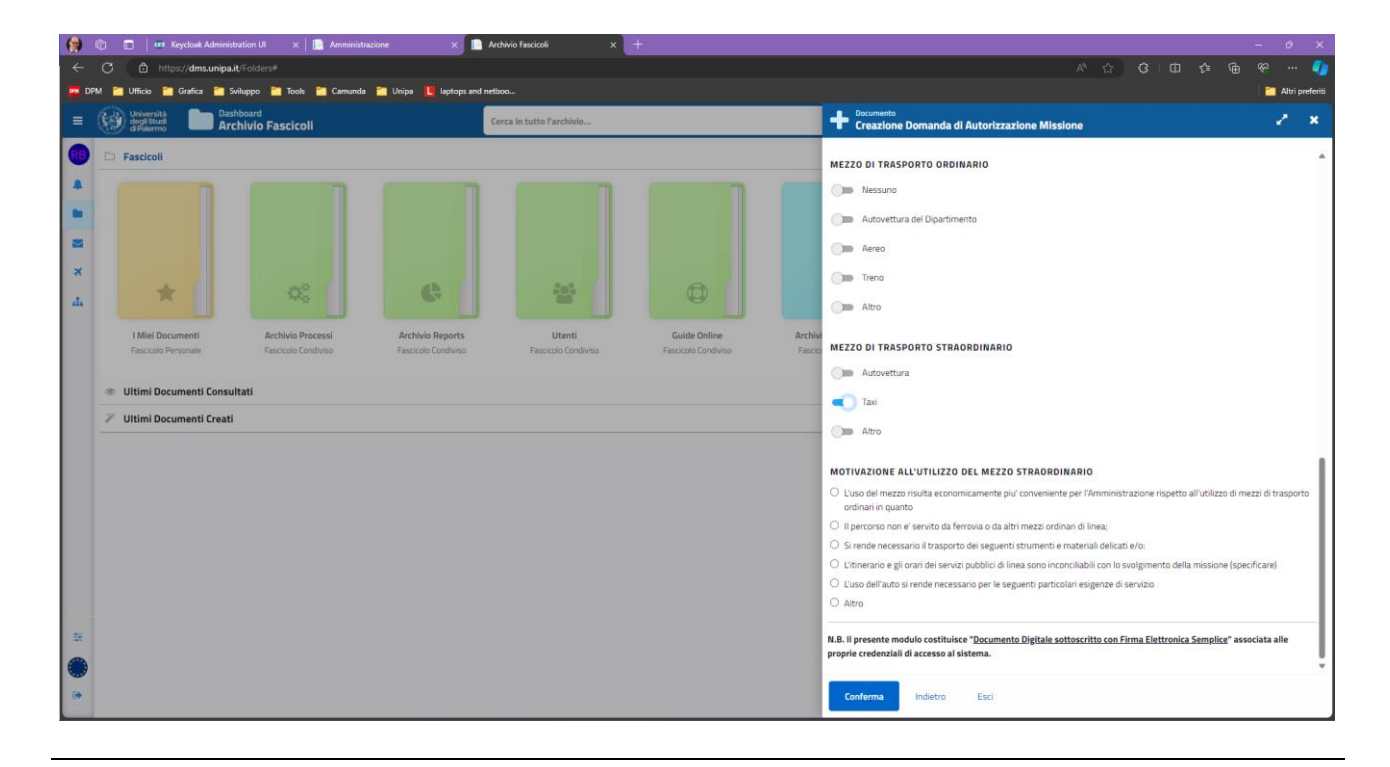

**N.B.** Nel caso di mezzi di trasporto straordinari verrà chiesto di indicare una ulteriore motivazione attraverso un elenco di voci previste dal regolamento.

# Invio della Richiesta

Per memorizzare la richiesta è sufficiente premere il pulsante **Conferma**. Durante questa fase il sistema effettuerà dei controlli sui dati immessi, acquisirà i documenti allegati e tornerà un feedback positivo o negativo, fornendo un numero identificativo dell'istanza registrata o un messaggio di errore con la descrizione dell'anomalia riscontrata.

| ≡ | Università<br>degli Studi<br>di Palermo Etti da | <sub>Tutte</sub><br>ocumenti | Cerca su          |                                                  | Voovo Documento;<br>Domanda di Autorizzazione Missione                     | 2 × |
|---|-------------------------------------------------|------------------------------|-------------------|--------------------------------------------------|----------------------------------------------------------------------------|-----|
| æ | <ul> <li>Domande Missioni</li> </ul>            | ✓ Autorizzate                |                   |                                                  |                                                                            |     |
|   | 🚳 In elaborazione                               | Richieste Autorizzate        |                   |                                                  |                                                                            |     |
| • | 🚳 Liquidate                                     | Richieste Autorizzate        |                   |                                                  |                                                                            |     |
| - | Autorizzate                                     | Destinazione                 | Fondo             | Data Parte Tipologia                             |                                                                            |     |
| * | 28 Negate                                       |                              | CONTRIBUTO CORI   | 19/05/2026. Domanda di Autorizzazione Micricea 2 |                                                                            |     |
|   | 2 Storico                                       | Pangi                        | FRANCESCO CERESIA | 10/00/2024 Dumana un Autorizzazione missione 2   | · · · · · · · · · · · · · · · · · · ·                                      |     |
|   | * Rimborsi Missione                             |                              |                   |                                                  | LA TUA ISTANZA È STATA SOTTOMESSA<br>L'Identificativo Univoco associato è: |     |
|   | 🚳 In Attesa di Firma                            |                              |                   |                                                  | 170                                                                        |     |
|   | 🚳 In elaborazione                               |                              |                   |                                                  | 129                                                                        |     |
|   | 🙆 Liquidati                                     |                              |                   |                                                  | • Clicca qui per visualizzare la scheda del documento acquisito            |     |
|   |                                                 |                              |                   |                                                  |                                                                            |     |

L'istanza confermata sarà quindi indirizzata al Responsabile del fondo (ove richiesto dal richiedente), successivamente sottoposta alla verifica di regolarità amministrativo contabile

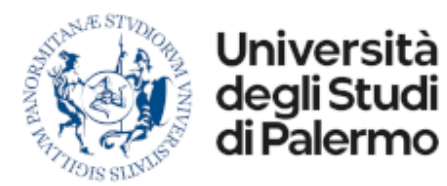

del responsabile procedimento amministrativo del dipartimento o ufficio competente per l'amministrazione centrale e in caso di esito positivo, alla successiva autorizzazione da parte del soggetto approvatore (direttore di dipartimento o dirigente e direttore generale se sede centrale ) e, infine protocollata con integrazione automatizzata con l'applicativo Titulus.

# Salvataggio In Bozza

E' possibile salvare in bozza la domanda parzialmente compilata per poterla richiamare e finalizzare successivamente.

| Memorizza In Bozza Indietro Esci |
|----------------------------------|
|----------------------------------|

Le domande memorizzate in Bozza possono essere richiamate attraverso il Fascicolo Virtuale "Bozze" presente nella Home Page.

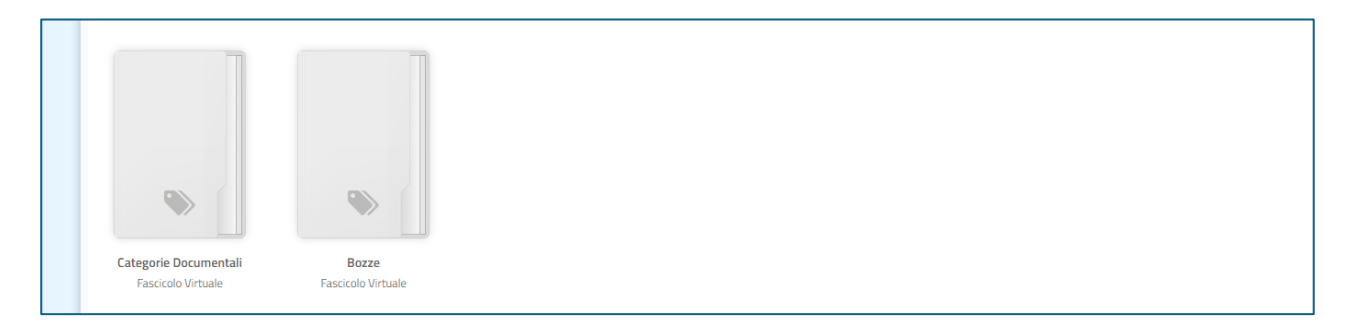

#### Selezionando il fascicolo saranno mostrati tutti i documenti memorizzati in bozza

| 👔 🍋 Archivio Fascicoli 🐸 Categorie Documentali 🐂 Tutti i documenti |                         |               |              |                     |
|--------------------------------------------------------------------|-------------------------|---------------|--------------|---------------------|
|                                                                    |                         |               |              | · = = c             |
| Descrizione     Nr.Documento     Data Docu     Tipologia           | Proprietario Protocollo | Dim. Ver. @ Q | ♀ / Scadenza | Creato II v         |
| Commissione di Concorso 13/09/2024. Richiesta Incarico Docente     | 🚱 Admin User            | 867 KB 1.00 O | 31/12/9999   | 13/09/2024 (8:53-1) |

Aprendo un documento, il sistema evidenzierà lo stato di bozza e permetterà la ripresa della compilazione attraverso il pulsante "Modifica"

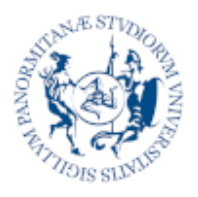

Università deali Studi

Palerm

Gestione Documentale e Business Process Management System

**Processo Missioni** 

# 5 Verifica stato d'avanzamento

Le richieste di missioni, come anche le richieste di rimborso che saranno trattate più avanti, sono accessibili come documenti, attraverso il Fascicolo Missioni oppure attraverso una dashboard che, a differenza del precedente metodo, vi permette di monitorare facilmente lo stato di avanzamento del processo.

La dashboard è accessibile dal menu laterale (icona a forma di aereo o razzo)

| = ( | Università degli Studi<br>di Palermo La Tutti                  | <sub>goria:</sub> Tutte<br>ti <b>i documenti</b> | Cerca su     |                                               |              |                       | Fascicolo | ♥ <sub>SU</sub> Metadati | ~ T                                                                          | + Aggiun                                                     |
|-----|----------------------------------------------------------------|--------------------------------------------------|--------------|-----------------------------------------------|--------------|-----------------------|-----------|--------------------------|------------------------------------------------------------------------------|--------------------------------------------------------------|
| •   | Domande Missioni                                               | 📌 Richieste d                                    | i Missione I | n Elaborazione                                |              |                       |           |                          |                                                                              |                                                              |
|     | a In elaborazione                                              | Elenco di richieste in fase di aut               | prizzazione  |                                               |              |                       |           |                          |                                                                              |                                                              |
| -   | 2 Liquidate                                                    |                                                  |              |                                               |              |                       |           |                          |                                                                              | ш                                                            |
| -   | 4 Autorizzate                                                  | Destinazione                                     | Fondo        | Data Parte Tipologia                          | Data Rientro | Stato richiesta       | rimborso  | Fondo FFR                | Fondo UG                                                                     | ov                                                           |
| ×   | <ul><li>B Negate</li><li>Storico</li></ul>                     | 🕞 🖻 Parigi                                       |              | 18/06/2024 Domanda di Autorizzazione Missione | 21/06/2024   | In Elaborazione       |           |                          | CONTRIBUT<br>AZIONE D3<br>FRANCESCO                                          | io cori<br>Prof.<br>D ceresia                                |
|     | Rimborsi Missione<br>2 In Attesa di Firma<br>2 In elaborazione | 🕽 🗈 milano                                       | CON-0008     | 13/05/2024 Domanda di Autorizzazione Missione | 13/05/2024   | Attesa Autorizzazione | Richiesto |                          | AGGIORNAL<br>MODELLO E<br>ORGANIZZA<br>GESTIONE E<br>CONTROLLO<br>231/2001 E | MENTO DEL<br>DI<br>AZIONE,<br>È<br>D EX D.LGS.<br>E SUPPORTO |

In questa area potete monitorare le richieste di autorizzazione a partire in missione attraverso delle viste organizzate per **Stato di Avanzamento** del processo:

**In Elaborazione** Qui ritrovate le istanze inviate ancora in corso di elaborazione. L'elenco che viene mostrato nel corpo centrale della pagina, riporta tutte le informazioni relative alle istanze presentate ed una ulteriore colonna denominata **Stato Richiesta** che riporta lo stato di avanzamento intermedio della pratica.

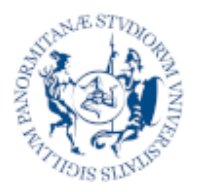

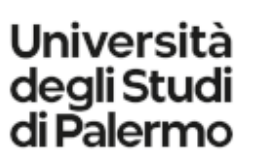

Gestione Documentale e Business Process Management System

**Processo Missioni** 

- Autorizzate Qui trovate le istanze autorizzate e protocollate
- **Negate** Qui trovate le istanze negate

**Storico** Qui trovate lo storico di tutte le istanze presentate.

Per visualizzare il documento associato ad una istanza è sufficiente cliccare sulla riga corrispondente e si aprirà un pannello laterale che, oltre a mostrare un'anteprima del documento, vi permetterà di scaricare il documento in formato PDF e di ottenere maggiori informazioni relative allo stato della pratica.

| ≡ | Università degli Studi<br>degli Studi<br>di Palermo | <sup>goria: Tutte</sup><br>t <b>i i documenti</b> | Cerca su      |                                                       | Università degli Studi di Parigi                              | di Autorizzazione Missione    | • <                                                 | <b>≥ ×</b>               |  |  |  |
|---|-----------------------------------------------------|---------------------------------------------------|---------------|-------------------------------------------------------|---------------------------------------------------------------|-------------------------------|-----------------------------------------------------|--------------------------|--|--|--|
| • | <ul> <li>Domande Missioni</li> </ul>                | 🛷 Richieste d                                     | li Missione I | n Elaborazione                                        | 8 8 <b>20</b>                                                 |                               | o: 🔹 O 🔝                                            | e 2                      |  |  |  |
|   | 🚳 In elaborazione                                   | Elenco di richieste in fase di au                 | itorizzazione |                                                       | Archivio Fascicoli \ Fascicolo Utenti<br>L Carica A Scarica A | Firma Autografa 🗸 Visto 🕻     | ani Personali   2024   Parigi                       | ID: 129<br>Pagina 1 di 2 |  |  |  |
|   | 🚳 Liquidate                                         |                                                   |               |                                                       |                                                               |                               |                                                     |                          |  |  |  |
| - | 🚳 Autorizzate                                       | Destinazione                                      | Fondo         | Data Parte Tipologia                                  | 0                                                             |                               |                                                     |                          |  |  |  |
| × | 🚳 Negate                                            |                                                   |               |                                                       | Scienze Politiche e delle rela                                | zioni internazionali          | 2 ems                                               |                          |  |  |  |
|   | 🚳 Storico                                           | 🕲 Storico 🖉 Parigi                                |               | 18/06/2024 Domanda di Autorizzazione Missione         | 2                                                             | 4                             |                                                     |                          |  |  |  |
|   | * Rimborsi Missione                                 | si Missione                                       |               |                                                       | Domanda di Pimborso Missiono                                  |                               |                                                     |                          |  |  |  |
|   | 🚳 In Attesa di Firma                                | Com Da million                                    | 50N 0000      | ON-0008 13/05/2024 Domanda di Autorizzazione Missione | Domanda di Ki                                                 |                               |                                                     |                          |  |  |  |
|   | In elaborazione                                     | Care El milano                                    | CONFOUG       |                                                       | Missione effettuata                                           |                               | Nr. Protocolio                                      |                          |  |  |  |
|   | 🛞 Liquidati                                         |                                                   |               |                                                       | _                                                             |                               | Indata protozolito missione)                        |                          |  |  |  |
|   |                                                     |                                                   |               |                                                       | Struttura<br>Scienze Politiche e delle relazioni              | Motivo<br>{(motivo)}          | Data Partenza Data Rientro<br>2024-06-18 2024-06-21 |                          |  |  |  |
|   |                                                     |                                                   |               |                                                       | Internationali<br>Responsabile Fondo                          | Fondo                         | Spesa Prevista Anticipo                             |                          |  |  |  |
|   |                                                     |                                                   |               |                                                       |                                                               | AZIEND EXCEPTED FRANCESCI CO. | e eo                                                |                          |  |  |  |
|   |                                                     |                                                   |               |                                                       | Date effettive di partenza e ritorno                          | 0                             |                                                     |                          |  |  |  |
|   |                                                     |                                                   |               |                                                       | Data Partenza Data P                                          | Rientro N.Giorni.             |                                                     |                          |  |  |  |
|   |                                                     |                                                   |               |                                                       |                                                               | 4                             |                                                     |                          |  |  |  |
|   |                                                     |                                                   |               |                                                       | Motivo della variazione delle date di parti                   | jenza ero nentro              |                                                     |                          |  |  |  |

### Verifica Attività In Corso

Dalla scheda di dettaglio di un documento è possibile visualizzare gli step interni di gestione della pratica in modo tale da avere evidenza degli attori coinvolti e delle attività effettuate o in corso di esecuzione.

| = | Università degli Studi<br>degli Studi<br>di Falerno Lategoria | n Tutte<br>documenti                | Cerca su                              |                                               | Università<br>degli Studi<br>di Palermo                                                                      | Domanda Partecipazione a Missione<br>Londra per test |                     |                       |                     | 4                        |         | ×   |
|---|---------------------------------------------------------------|-------------------------------------|---------------------------------------|-----------------------------------------------|----------------------------------------------------------------------------------------------------|------------------------------------------------------|---------------------|-----------------------|---------------------|--------------------------|---------|-----|
|   | * Domande Missioni                                            | 📌 Richieste di                      | Richieste di Missione In Elaborazione |                                               |                                                                                                    |                                                      | o; 🔎                | -                     | 0                   | 0                        |         | 2   |
|   | 🔹 In elaborazione                                             | Elenco di richieste in fase di auto | rizzazione                            |                                               | Protocollo Nr.218 del 07/06/20                                                                               | 024 12:00:00 BR Apri                                 |                     |                       |                     |                          |         |     |
| - | 🔹 Liquidate                                                   |                                     |                                       |                                               | S Workflow                                                                                                   |                                                      |                     |                       | 0                   | ×                        |         |     |
| - | a Autorizzate                                                 | Destinazione                        | Fondo                                 | Data Parte Tipologia                          | 1                                                                                                    |                                                      |                     |                       |                     |                          |         |     |
| × | 2 Negate                                                      |                                     |                                       |                                               | A Processo di Autorizzazion                                                                                  | ne Missione                                          |                     |                       |                     |                          | ¥7.     | 2 ~ |
| 4 | n Storico                                                     |                                     |                                       |                                               | Responsabile Procedimento Amministrativo Missioni (DEMS)     DA     DA     DE     Creatione Impegno di Spesa |                                                      |                     |                       |                     |                          | 7 10.58 |     |
|   | <ul> <li>Rimborsi Missione</li> </ul>                         | 🗇 🗈 miliano                         | CON-0008                              | 13/05/2024 Domanda di Autorizzazione Missione |                                                                                                    |                                                      |                     |                       |                     |                          | 906-071 | i.  |
|   | 🕫 In Attesa di Firma                                          |                                     |                                       |                                               | OR<br>DRAME / Soggetto Autorizzatore Missioni / Scienze Politiche e delle relazioni internazion              |                                                      | 18<br>Jali          | 2024-06-0             | 7 10.56             |                          |         |     |
|   | 2 In elaborazione                                             |                                     |                                       |                                               | Autorizzazione Missione                                                                                      |                                                      | 100.0               | n.                    | 2024-06-0           | -06-07!                  |         |     |
|   | 🍘 Liquidati                                                   |                                     |                                       |                                               | <ul> <li>AddDigitalSignature: A</li> </ul>                                                                   | Attività Eseguita                                    |                     |                       |                     |                          |         | -   |
|   |                                                               |                                     |                                       |                                               | DAurona / Respons                                                                                            | isabile Procedimento Amministrativo Misr             | ioni / Scienze Poli | Og<br>iche e delle sy | ili<br>dazioni inte | 2024-06-0<br>amazionali. | 7 10.56 |     |
|   |                                                               |                                     |                                       |                                               | 🗩 Verifica Domanda di Mi                                                                                     | fissione                                             |                     | 100                   |                     | 2024                     | -06-071 |     |
|   |                                                               |                                     |                                       |                                               | <ul> <li>Approval: Autorizzato</li> </ul>                                                                    | 1                                                    |                     |                       |                     |                          |         | _   |
|   |                                                               |                                     |                                       |                                               |                                                                                                    |                                                      |                     | Op                    | 35                  | 2024-06-0                | 7 10.54 | 1   |
|   |                                                               |                                     |                                       |                                               | Richiesta di Autorizzazi                                                                                     | zione Missione su Fondo                              |                     | 100                   | Ro - S              | 2024-06-0                | -06-07  |     |
|   |                                                               |                                     |                                       |                                               | Approval: Autorizzato                                                                                        | 8                                                    |                     |                       |                     |                          |         | -   |
|   |                                                               |                                     |                                       |                                               | Avvio Processo - #22517                                                                                      | 799818124404                                         |                     |                       |                     | 07/06/202                | 4 10:54 |     |

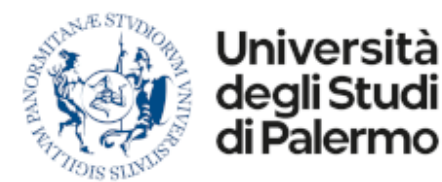

Cliccando sul menu **Workflow** (icona a forma di ingranaggi) si aprirà l'elenco delle attività associate al processo missioni.

Le attività indicate nella timeline con il colore **verde** e la dicitura **OK** rappresentano attività concluse, mentre quelle indicate in **giallo** rappresentano attività in corso di esecuzione.

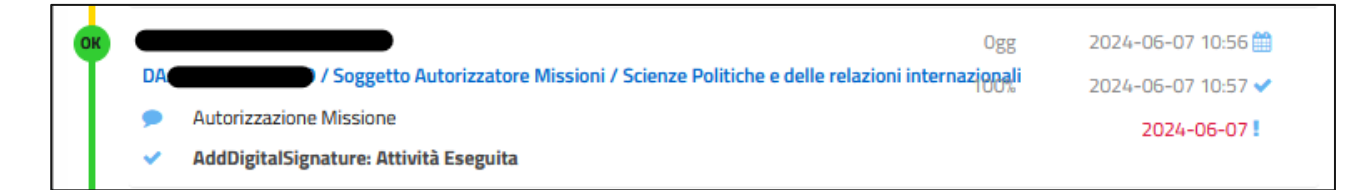

Per ciascuna attività, partendo dall'alto verso basso e da sinistra a destra sono mostrati:

| I Destinatari        | Un'attività viene solitamente assegnata ad un ruolo aziendale o ad<br>una struttura. Quando viene presa in carico, in questo spazio, viene<br>indicato il nome della persona che sta gestendo l'attività |
|----------------------|----------------------------------------------------------------------------------------------------|
| Durata dell'attività | Indica il numero di giorni trascorsi da quando è stata creata l'attività                                                                                                    |
| Data Creazione       | La data in cui è stata creata l'attività                                                                                                    |
| Mittente             | Il nome della persona che ha generato l'attività o avviato il processo                                                                                                    |
| Percentuale          | indica la percentuale di completamento dell'attività                                                                                                    |
| Data Completamento   | Solo per le attività completate                                                                                                    |
| Data Scadenza        | Data entro la quale è stato previsto di completare l'attività                                                                                                    |
| Tipo di attività     | Descrizione dell'attività richiesta                                                                                                    |
| Esito                | Esito dell'attività ed eventuali annotazioni associate                                                                                                    |

### **Rilevazione Problemi**

Nelle fasi iniziali di messa in produzione di un nuovo processo, a causa dell'integrazione con molteplici sistemi esterni o per l'elevato numero di casistiche da gestire, è possibile che si verifichino degli errori di configurazione o parametrizzazione.

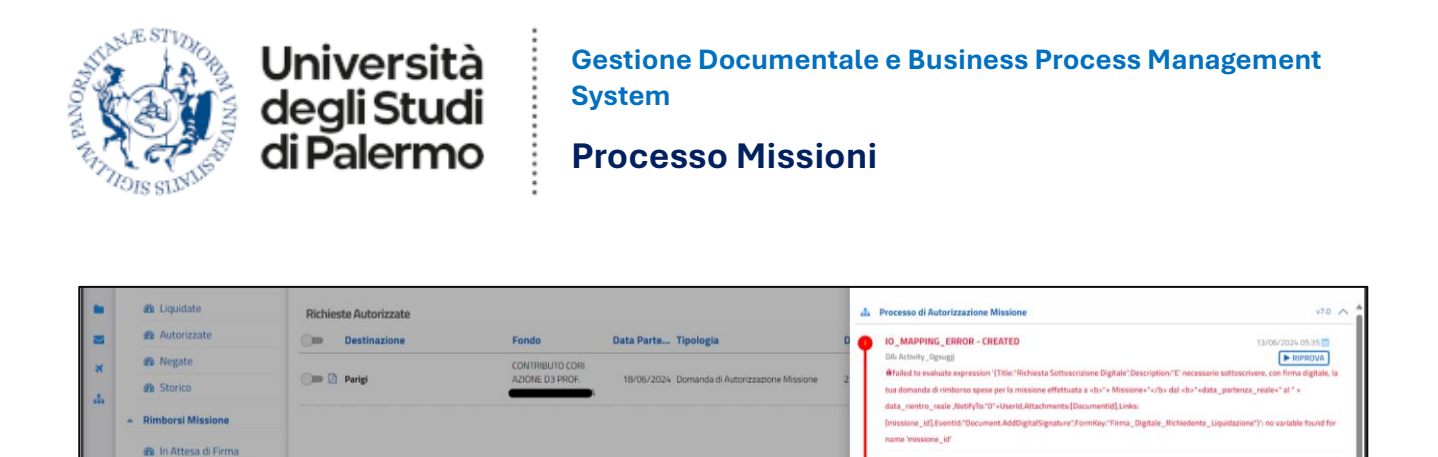

In questi casi, nell'elenco delle attività di processo viene mostrato un errore in colore rosso riportante indicazioni pseudo-tecniche che saranno utili al supporto tecnico per poter sbloccare la vostra istanza.

io Processo - #225179981947

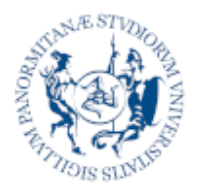

Università

degli Studi

di Palermo

Gestione Documentale e Business Process Management System

**Processo Missioni** 

# G Creazione nuova richiesta di rimborso

Per creare una richiesta di rimborso di una missione, recatevi nella home page (menu con l'icona del fascicolo), premete il pulsante **Aggiungi**..., cliccate sulla categoria **Missioni** e scegliete **Domanda di Rimborso Missione** 

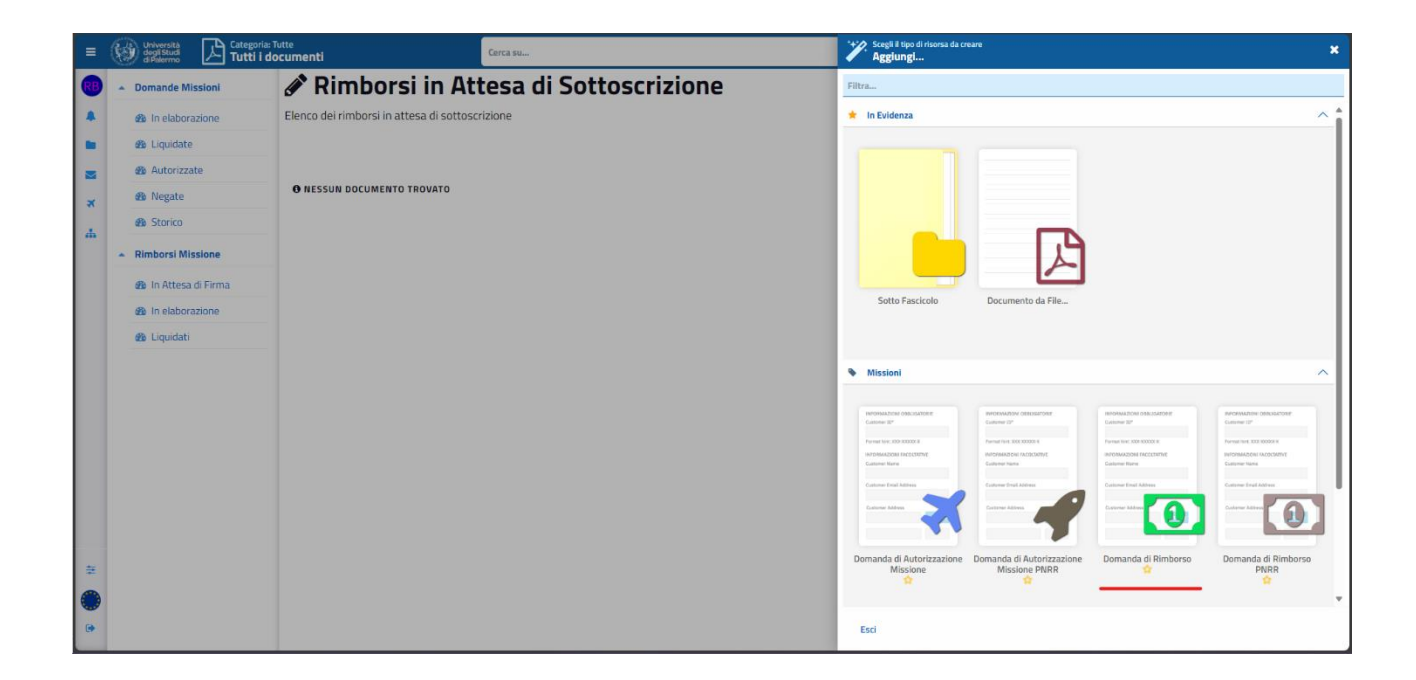

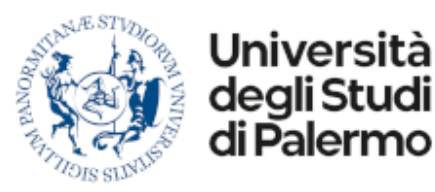

Gestione Documentale e Business Process Management System

**Processo Missioni** 

# Compilazione della domanda

La domanda di richiesta rimborso missione è suddivisa in 4 parti:

- 1. Missione di riferimento
- 2. Date di partenza e rientro effettive
- 3. Spese sostenute
- 4. Documenti Allegati

#### Missione di riferimento

Il primo campo richiesto mostra l'elenco delle missioni autorizzate. Selezionata una missione, le informazioni salienti vengono riportate sulla richiesta di rimborso.

| =   | Università<br>degli Studi<br>di Palermo Categoria<br>Tutti i | n: Tutte<br>documenti | Cerca su                                                      | Creazione Domanda di Rimborso                                  |                  | 2* ×            |  |
|-----|--------------------------------------------------------------|-----------------------|---------------------------------------------------------------|----------------------------------------------------------------|------------------|-----------------|--|
| RB  | <ul> <li>Domande Missioni</li> </ul>                         | 🗸 Autorizzate         |                                                               | Missione effettuata                                            | Nr.Protocollo    | Data Protocollo |  |
|     | In elaborazione                                              | Richieste Autorizzate |                                                               | Parigi                                                         |                  |                 |  |
|     | Liquidate                                                    | Pichieste Autorizzate |                                                               | Struttura Motivo                                               | Data Partenza    | Data Rientro    |  |
|     | a Autorizzate                                                | Destinazione          | Condo Data Darte Tipologia                                    | Scienze Politiche e delle relazioni Partecipazione Convegno Al | AA 2024-06-18    | 2024-06-21      |  |
|     | 🐵 Negate                                                     |                       |                                                               | Responsabile Fondo Fondo Funzionamento Ateneo                  | Spesa Prevista   | Anticipo        |  |
| *   | Storico                                                      | 🔵 🖾 Parigi            | AZIONE D3 PROF. 18/06/2024 Domanda di Autorizzazione Missione | CA.C.B.03.06.01                                                | 859              | 45              |  |
| - m |                                                              |                       |                                                               | DATE EFFETTIVE DI PARTENZA E RITORNO                           |                  |                 |  |
|     | <ul> <li>Rimborsi Missione</li> </ul>                        |                       |                                                               | Data Partenza Orario Data Rientro O                            | Orario N.Giorni. |                 |  |
|     | 🍘 In Attesa di Firma                                         |                       |                                                               | 18/06/2024 × 🛍: 21/06/2024 × 🛍                                 | 4                |                 |  |
|     | In elaborazione                                              |                       |                                                               |                                                                |                  |                 |  |
|     | a Liquidati                                                  |                       |                                                               | Tino Spesa Data Otà                                            | Importo Valuta   | Allegato        |  |
|     |                                                              |                       |                                                               |                                                                | importo EUR      | Allera          |  |
|     |                                                              |                       |                                                               |                                                                |                  |                 |  |
|     |                                                              |                       |                                                               | indicare una motivazione                                       |                  |                 |  |
|     |                                                              |                       |                                                               | + Ageiungi una nunua voro di soosa                             |                  |                 |  |
|     |                                                              |                       |                                                               | * Aggoing one noova voce or spesa                              |                  |                 |  |
|     |                                                              |                       |                                                               | ALTRI DOCUMENTI ALLEGATI                                       |                  |                 |  |
|     |                                                              |                       |                                                               | + Aggiungi un nuovo documento                                  |                  |                 |  |
|     |                                                              |                       |                                                               |                                                                |                  |                 |  |
| #   |                                                              |                       |                                                               |                                                                |                  |                 |  |
|     |                                                              |                       |                                                               |                                                                |                  |                 |  |
|     |                                                              |                       |                                                               | Conferma Indietro Esci                                         |                  |                 |  |
|     |                                                              |                       |                                                               |                                                                |                  |                 |  |

#### Date di Partenza e Rientro Effettive

Le date di partenza e rientro effettive vengono precompilate con quelle presunte, inserite nel modulo di richiesta autorizzazione missione, ma è possibile modificarle, giustificandone la variazione. Inoltre, è obbligatorio inserire l'orario di partenza e l'orario di rientro.

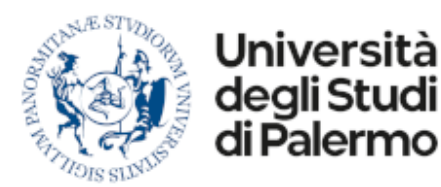

#### **Spese Sostenute**

Il modulo prevede l'imputazione analitica di tutte le spese sostenute, caricando, per ciascuna riga, le seguenti informazioni:

| Tipo di spesa | è necessario indicare la tipologia di spesa scegliendola da un elenco di  |
|---------------|---------------------------------------------------------------------------|
|               | voci predefinite. In base alla tipologia di voce scelta potrebbero essere |
|               | richieste le seguenti informazioni addizionali:                           |

- **Motivazione** Nel caso di mezzo straordinario, indicare la motivazione prevista dal regolamento
- Annotazione Nel caso di Taxi descrivere gli orari e il tragitto; Nel caso di tipo di spesa non specificato, descrivere la spesa sostenuta.
- **Data della spesa** Data di riferimento della spesa. (Es. la data del biglietto aereo o la data di consumazione del pasto)
- Quantità Nr. di giustificativi di spesa (nr. di biglietti aerei o nr. di scontrini relativi alla data indicata)
- Importo Totale totale speso in relazione alla indicata

ValutaIndicare il nome della valuta della spesa sostenuta, nel caso sia in una<br/>valuta differente dall'euro. Il nome della valuta è puramente descrittivo.

Allegato Allegare i documenti in originale nativamente digitalizzati (es. carta di imbarco) e una scansione dei giustificativi di spesa relativi alle informazioni indicate.

|   | 🚳 In elaborazione    | Richieste Autorizzate |                                      |                                               |                          | SPESE SOSTENUTE                      |                          |              |        |           |        |        |     |
|---|----------------------|-----------------------|--------------------------------------|-----------------------------------------------|--------------------------|--------------------------------------|--------------------------|--------------|--------|-----------|--------|--------|-----|
|   | 🚳 Liquidate          | Richieste Autorizzate |                                      | Tipo Spesa                                    | Data                     |                                      | Qtà                      | Importo      | Valuta | Allegato  |        |        |     |
|   | a Autorizzate        | Destinazione          | Fondo                                | Data Parte Tipologia                          | D                        | Biglietto Aereo 🗸 🗸                  | 21/06/2024               | × 🛍          | • 2    | 268       | EUR    | Allega |     |
| × | 🕫 Negate             |                       | CONTRIBUTO CORI                      |                                               |                          | <sup>®</sup> Fattura/Scontrino Pa →  | 21/06/2024               | × m          | • 1 -  | 15        | EUR    | Allega | 8   |
| ф | B Storico            | 🔾 🎟 🖉 Parigi          | AZIONE D3 PROF.<br>FRANCESCO CERESIA | 18/06/2024 Domanda di Autorizzazione Missione | Fattura/Scontrino P₂ 👻   | 21/06/2024                           | × m                      | • 1          | • 15   | EUR       | Allega | ÷.     |     |
|   | * Rimborsi Missione  |                       |                                      |                                               |                          | *Taxi 🗸                              | 21/06/2024               | × m          | • 1    | • importo | USD    | Allega | =   |
|   | 🐵 In Attesa di Firma |                       |                                      |                                               | li                       | •<br>Scegliere una motivazione per l | l'Impiego di un mezzo st | traordinario |        |           |        | ~      |     |
|   | 🚳 In elaborazione    |                       |                                      |                                               | Indicare una motivazione |                                      |                          |              |        |           |        | - L    |     |
|   | 🚳 Liquidati          |                       |                                      |                                               | Ŀ                        |                                      |                          |              |        |           |        | li.    | - L |
|   |                      |                       |                                      |                                               |                          | Altro 🗸                              | 21/06/2024               | × m          | 2      | 45        | USD    | Allega | 8   |
|   |                      |                       |                                      |                                               | l                        | Indicare una motivazione.            |                          |              |        |           |        |        |     |
|   |                      |                       |                                      |                                               |                          | + Aggiungi una nuova voce            | di spesa                 |              |        |           |        |        |     |

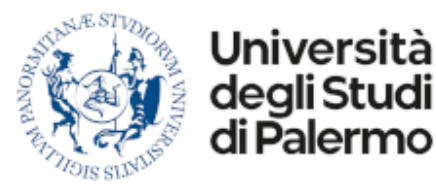

**N.B.** Per ciascuna riga di spesa è possibile indicare un solo file allegato. Si consiglia quindi di effettuare una scansione unica di tutti i giustificativi di spesa relativi ad una stessa voce.

#### Altri Documenti Allegati

In questa sezione è possibile allegare altri documenti (come attestati di partecipazione o ulteriori giustificativi di spesa). Per ciascun allegato è obbligatorio inserire una descrizione dello stesso.

|        | ALTRI DOCUMENTI ALLEGATI          |        |
|--------|-----------------------------------|--------|
|        | Attestato di Parteclapzione       | Allega |
|        | Descrivi il documento da allegare | Allega |
| 52<br> | Aggiung un nuvo documento         |        |
| ۲      |                                   | Ť      |

# Salvataggio della domanda

Come per la richiesta di missione, anche la richiesta di rimborso viene inviata con il pulsante **Conferma** e il sistema ritorna il numero identificativo dell'istanza che viene posta nello stato di **Attesa di Firma Digitale**.

Infatti, affinché si possa avviare il processo di verifica ed elaborazione della pratica è infatti necessario sottoscrivere, con firma digitale remota, il documento PDF prodotto dal sistema, nel quale sono state integrate le informazioni relative alle impronte digitali degli allegati inseriti nella richiesta.

Per sottoscrivere questo documento è sufficiente attendere qualche secondo, oppure, se si fosse chiuso il pannello, recatevi nel menu **Attività** (icona Campana) dove troverete la **Richiesta di Sottoscrizione Digitale**.

### Sottoscrizione Digitale della domanda

L'attività di sottoscrizione della domanda vi permette di sottoscrivere il documento di richiesta o di annullare l'intera pratica.

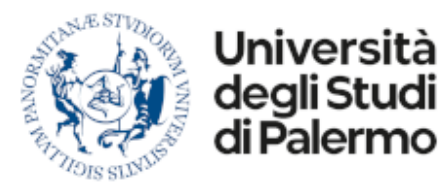

La sottoscrizione digitale avviene attraverso il pulsante centrale presente nel corpo dell'attività e prevede l'imputazione del **PIN** e del Token **OTP** che riceverete sul vostro dispositivo smartphone registrato.

| =  | Università<br>degli Studi<br>di Palermo |    | Ê  | Attività<br>Scadute                                                                                                    |         |      |                                   | Da Gestire<br>Attivita'                                                                                                    | 💵 Prendi in Carico | Niasse      | igna 🗙          |
|----|-----------------------------------------|----|----|----------------------------------------------------------------------------------------------------|---------|------|-----------------------------------|----------------------------------------------------------------------------------------------------|--------------------|-------------|-----------------|
| AD | 🔺 Attività                              |    |    | Cerca                                                                                                    |         |      | 1                                 | rimborso spese per missione                                                                                                    |                    |             |                 |
| P  | O Non Gestite                           | 52 | A  | AND CONTRACTOR OF CONTRACTOR OF                                                                                                    | 0.00%   | 0    | 05/06/2024 15:38:42<br>05/06/2024 | Plattaforma Documentale di TEST                                                                                                    |                    | 5/6/2024    | 15/38/39        |
| -  | 🕰 In Carico                             |    |    |                                                                                                    | 52.00%  |      | 05/06/2024 15:38:39               | A. Soggetto Autorizzatore Missioni (DEMS)                                                                                                    |                    |             | 5/6/2024        |
| -  | 🛗 Scadute                               | 52 | AL | and complete or response again on response                                                                                                    |         |      | 05/06/2024                        | Admin User Hilascio attivita: Ho preso in canco per errore.      Messaggio                                                                                                    | 52                 | % 12/6/2024 | * 10:07:09<br>~ |
| 4  | ✓ Completate                            |    | AM | and the state of the state of t | 0.00%   | 6    | 04/06/2024 09:02:03<br>04/06/2024 |                                                                                                    |                    |             |                 |
|    | Assegnate                               |    |    |                                                                                                    |         |      |                                   | Autorizza con Firma Digitale Remota                                                                                                    |                    |             |                 |
|    | <ul> <li>Messaggi</li> </ul>            |    | AM | and reasons of the second                                                                                                    | 0.00%   | 0    | 04/06/2024 08:51:02<br>04/06/2024 | oppure indica il motivo del rifiuto                                                                                                    |                    |             |                 |
|    | A Ricevuti                              |    | AM | and the state of the state of t | 0.00%   | 6    | 04/06/2024 08:46:08<br>04/06/2024 | ☆ ♂ B I S Paragrafo ∨ 臣 臣 臣                                                                                                    | i≣ ~ j≣ ~          | ©           | 2               |
|    | 🔺 Inviati                               |    |    |                                                                                                    | 0.005   |      | 06/05/2026 08:66:07               |                                                                                                    |                    |             |                 |
|    | Archiviati                              |    | AM | Contraction of the State of the                                                                                                    |         | 59.) | 04/06/2024                        |                                                                                                    |                    |             |                 |
|    | <ul> <li>Segnalazioni</li> </ul>        |    | AM | MARKER CONTRACTOR                                                                                                    | 0.00%   | 8    | 04/05/2024 08:46:06<br>04/06/2024 | P<br>Nega Autorizzazione                                                                                                    |                    |             | A               |
|    | A Warning                               |    |    | and a state of the state of the | 0.00%   | 6    | 04/05/2024 08:46:05               | Allowed 2                                                                                                    |                    |             | 0               |
|    | 🕸 Errori                                |    |    | teat o constante o Minorento                                                                                                    |         |      | 04/06/2024                        | S Anegau - 2                                                                                                    |                    |             | ~               |
|    |                                         |    | PM | Restaurantes<br>Part competer - Manaret                                                                                                    | 0.00%   | 0    | 04/06/2024 08:46:04<br>04/06/2024 | Annual di Instanza (Bastan                                                                                                    |                    |             |                 |
|    |                                         |    | PM | Resident Resident                                                                                                    | 0.00%   | 6    | 04/06/2024 08:46:03<br>04/06/2024 |                                                                                                    |                    |             |                 |
|    |                                         |    | PM | No. of Concession, Name of Concession, Name of | 0.00%   | 0    | 04/05/2024 08:46:02<br>04/05/2024 | 1         mm         min         n         n         n           1         min         n         n         n         n           1         min         min         n         n         n           1         min         min         n         n         n           1         min         min         min         n         n           1         min         min         min         n         n           1         min         min         min         n         n |                    |             |                 |
| *  |                                         |    | AM | NAMES OF TAXABLE PARTY.                                                                                                    | 0.00%   | 0    | 03/06/2024 09:01:46<br>03/06/2024 |                                                                                                    |                    |             |                 |
|    |                                         |    | AM | NAMES OF BRIDE                                                                                                    | 0.00% 3 | 0    | 03/06/2024 08:50:46<br>03/06/2024 | Missione ad Ancona di test<br>Domanda di Rimborso Missione                                                                                                    |                    |             |                 |

# **N.B.** Per poter sottoscrivere la richiesta di rimborso dovete aver configurato correttamente le credenziali di firma sul vostro account

Se prima di sottoscrivere il documento, volete prendere visione del documento pdf generato dal sistema, potete cliccare sulla miniatura presente nel riquadro **Allegati**.

Il documento firmato verrà quindi sottoposto alla verifica di regolarità amministrativocontabile e, in caso di esito positivo, all'autorizzazione da parte dei soggetti approvatori.

N.B. A seguito delle verifiche il sistema produrrà un nuovo documento, protocollato mediante integrazione automatizzata con Titulus, che riporterà le voci effettivamente rimborsabili e le motivazioni relative ad eventuali correzioni.

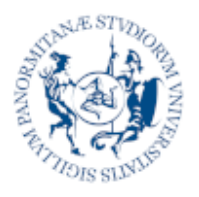

Università degli Studi

li Palern

Gestione Documentale e Business Process Management System

**Processo Missioni** 

# 7 Verifica stato d'avanzamento

Le richieste di rimborso missioni, come le richieste di autorizzazione a missione, sono accessibili come documenti, attraverso il Fascicolo Missioni oppure attraverso una dashboard che, a differenza del precedente metodo, vi permette di monitorare facilmente lo stato di avanzamento del processo.

La dashboard è accessibile dal menu laterale (icona a forma di aereo o razzo)

| =     | Università degli Studi degli Studi di Palermo                                                                 | <sup>oria: Tutte</sup><br>I documenti | Cerca su          |                                               |              |                                 | Fascicolo 🛩 | su Metadati | ~т                                                                                                    | 🕇 Aggiungi                                           |
|-------|----------------------------------------------------------------------------------------------------|---------------------------------------|-------------------|-----------------------------------------------|--------------|---------------------------------|-------------|-------------|----------------------------------------------------------------------------------------------------|------------------------------------------------------|
|       | <ul> <li>Domande Missioni</li> </ul>                                                                          | 📌 Richieste di                        | <b>Missione</b> I | n Elaborazione                                |              |                                 |             |             |                                                                                                    |                                                      |
|       | n elaborazione                                                                                                | Elenco di richieste in fase di auto   | orizzazione       |                                               |              |                                 |             |             |                                                                                                    |                                                      |
|       | 2 Liquidate                                                                                                   |                                       |                   |                                               |              |                                 |             |             |                                                                                                    | ш с                                                  |
| 8 × 4 | a Autorizzate                                                                                                 | Destinazione                          | Fondo             | Data Parte Tipologia                          | Data Rientro | Stato richiesta                 | rimborso    | Fondo FFR   | Fondo UGO                                                                                                    | V Sp                                                 |
|       | <ul><li>Negate</li><li>Storico</li></ul>                                                                      | 🕞 🖿 🔁 Parigi                          |                   | 18/06/2024 Domanda di Autorizzazione Missione |              | In Elaborazione                 |             |             | CONTRIBUTO CORI<br>AZIONE D3 PROF.<br>FRANCESCO CERESIA                                                      |                                                      |
|       | <ul> <li>Rimborsi Missione</li> <li>In Attesa di Firma</li> <li>In elaborazione</li> <li>Liquidati</li> </ul> | e Camilano                            |                   | 13/05/2024 Domanda di Autorizzazione Missione | 13/05/2024   | Attesa Autorizzazione Richiesto |             |             | AGGIORNAM<br>MODELLO DI<br>ORGANIZZAZ<br>GESTIONE E<br>CONTROLLO<br>231/2001 E 5<br>ALL'ORGANIS<br>VIGILANZA | ENTO DEL<br>XONE,<br>EX D.LGS.<br>SUPPORTO<br>SMO DI |

In questa area potete monitorare le richieste di rimborso missione attraverso delle viste organizzate per **Stato di Avanzamento** del processo:

- **In Attesa Firma** Qui ritrovate le istanze archiviate ma non sottoscritte. Le istanze in questo stato non saranno gestite finché non saranno sottoscritte.
- **In Elaborazione** Qui ritrovate le istanze sottoscritte che si trovano in corso di elaborazione. L'elenco che viene mostrato nel corpo centrale della pagina, riporta tutte

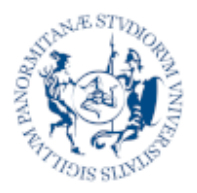

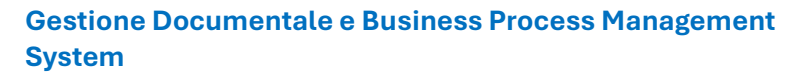

le informazioni relative alle istanze presentate ed una ulteriore colonna denominata **Stato Richiesta** che riporta lo stato di avanzamento intermedio della pratica.

- **Liquidate** Qui trovate le istanze protocollate e liquidate
- **Negate** Qui trovate le istanze negate

Università deali Studi

di Palermo

**Storico** Qui trovate lo storico di tutte le istanze presentate.

Per visualizzare il documento associato ad una istanza è sufficiente cliccare sulla riga corrispondente e si aprirà un pannello laterale che, oltre a mostrare un'anteprima del documento, vi permetterà di scaricare il documento in formato PDF e di ottenere maggiori informazioni relative allo stato della pratica.

| Autom      Active Faced 1 (ACLB03001 1 Ansterdam     Active Faced 1 (ACLB03001 1 Ansterdam     Active Provide a Company      Active Provide a Company      Active Provide Company     | A 0 00                      | ID: 1751 |
|----------------------------------------------------------------------------------------------------|-----------------------------|----------|
|                                                                                                    |                             | 100      |
| <ul> <li>Rationale Mastere</li> <li>In Educatione</li> <li>Internatione</li> <li>Internatione</li> <li>Internatione</li> </ul>                                                                                                    |                             |          |
| <ul> <li>Bastrantes</li> <li>Bastrantes</li></ul>                                                                                                    |                             |          |
| Constant Maximum     Constant Directory () and Maximum                                                                                                    |                             |          |
| Contraction     Contraction     Contracti |                             |          |
| Cognome     Cognome     C | Categoria Ruolo<br>The requ | 0        |
| Serie De Real Trific Carl & anno 1988     Serie De Real Trific Carl & anno 1988     Serie De Real Trific Carl |                             | °,       |

### **Rilevazione Problemi**

Nelle fasi iniziali di messa in produzione di un nuovo processo, a causa dell'integrazione con molteplici sistemi esterni o per l'elevato numero di casistiche da gestire, è possibile che si verifichino degli errori di configurazione o parametrizzazione.

|   | States             |                     | and some shareful                  | -                  | 👍 Incarichi Extra-Istituzionali v8.0 🔨                                                                                                    |
|---|--------------------|---------------------|------------------------------------|--------------------|----------------------------------------------------------------------------------------------------|
|   |                    | 🗌 🗋 🖬               | 12/09/2024. Richaetta Incarico TAB | 😑 Roberto Barbiera |                                                                                                    |
| - | * Comunicazioni    | collaboratione      | 11/09/2024 Rohesta Incerco TAB     | 😑 Roberto Barbara  | DA: Activity_Tg&rtign                                                                                                    |
|   | Conformi           |                     |                                    |                    | Refailed to evaluate expression '(TaskDocumentid:0,OutputExtension:"pdf";Templateid:"Template-PDF-Nota-autorizzativa-                                                                                                    |
|   | Non Conformi       | 2 documenti trovati |                                    |                    | TAB";NewDocument: { document?ypeld: "NOTA_AUTORIZZATIVA"; Description:"Si autorizza il dipendente "+cognome+" "+nome+"<br>(CF:"+codice_fiscale= ") a svolgere l'incarico Extra-Istituzionale di "+natura_incarico+" dal "+ data_inizio+" presso " +               |
|   | Note Autorizzative |                     |                                    |                    | committente.nome, Folderid, Folderid, linkfio; [Documentid], FieldList: [{FieldName: "Utente Autorizzato"; value: userid], [<br>FieldName: "Parere"; value: parere, RSI), {FieldName: "Verifica.Conformità"; value: parere_conformita) }]): no variable found for |
|   | ✓ Concesse         |                     |                                    |                    | name 'userid'                                                                                                    |

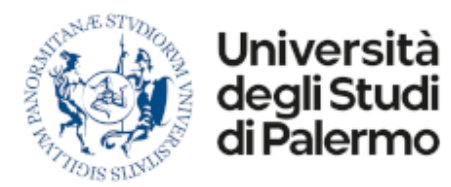

In questi casi, nell'elenco delle attività di processo viene mostrato un errore in colore rosso riportante indicazioni pseudo-tecniche che saranno utili al supporto tecnico per poter sbloccare la vostra istanza.

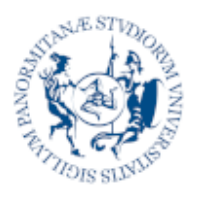

Università degli Studi

di Palermo

Gestione Documentale e Business Process Management System

**Processo Missioni** 

# **B** Gestione delle Attività

Nel processo missioni alcuni step di gestione della pratica producono delle notifiche interne che potrebbero anche essere associate a delle mail (in base alla configurazione del sistema).

| =  | Università<br>degli Studi<br>di Palermo |    | 0                  | Attivită<br>Non Gestite                                                                                                    |         |                     |                                                    | Da Gestire<br>Attivita' ⊡ Prendi in Carico                                                                                                    | • |  |  |
|----|-----------------------------------------|----|--------------------|----------------------------------------------------------------------------------------------------|---------|---------------------|----------------------------------------------------|----------------------------------------------------------------------------------------------------|---|--|--|
| AD | - Attività                              |    |                    | Cerca                                                                                                    |         | ۲                   | Autorizzazione al rimborso spese per missione      |                                                                                                    |   |  |  |
| P  | O Non Gestite                           | 52 |                    | ANNALSIG (2007)                                                                                                    | 0.00% 9 | 6                   | 05/06/2024 15:38:42<br>05/06/2024                  | Plataforma Documentale di TEST 5/6/2024 15:38:39                                                                                                    | 8 |  |  |
| •  | 🖨 In Carico                             |    | Second Line county | 52.00%                                                                                                    | 8       | 05/06/2024 15:38:39 | A: Soggetto Autorizzatore Missioni (DEMS) 5/6/2024 | iii m                                                                                                    |   |  |  |
| -  | 🛗 Scadute                               | 52 |                    | Autorosaliere di militeria gana per missone                                                                                                    |         |                     | 05/06/2024                                         | Mann Ger Hilde da dontal no preso in canco per enore     Sz s 12/0/2024 100/305     Messaggio                                                                                                    | ~ |  |  |
| +  | ✓ Completate                            |    | AM                 | MARCHEN-MERICA                                                                                                    | 0.00% 9 | 6                   | 04/06/2024 09:02:03                                |                                                                                                    | - |  |  |
|    | 🖪 Assegnate                             |    | 17                 | Bube courses Messee                                                                                                    |         |                     |                                                    | Autorizza con Firma Digitale Remota                                                                                                    |   |  |  |
|    | <ul> <li>Messaggi</li> </ul>            |    | AM                 | Autorizatione Missione                                                                                                    | 0.00% 9 | 6                   | 04/06/2024 08:51:02<br>04/06/2024                  | oppure indica il motivo del rifiuto                                                                                                    |   |  |  |
|    | 🚨 Ricevuti                              |    | AM                 | anones meno                                                                                                    | 0.00% 9 | 6                   | 04/06/2024 08:46:08<br>04/06/2024                  | ら (*) B I & Paragrafo v 副 事 事 量 語 v 語 v ◎ …                                                                                                    | ļ |  |  |
|    | 🖪 Inviati                               |    |                    | Rubbi scasbera Missiona                                                                                                    | 0.000   |                     |                                                    |                                                                                                    |   |  |  |
|    | Archiviati                              |    | AM                 | Butter Southers Missioner                                                                                                    | 0.00% 9 | 0                   | 04/06/2024 08:46:07<br>04/06/2024                  |                                                                                                    |   |  |  |
|    | - Segnalazioni                          |    | AM                 | Antonica Marika<br>Rudori scondores Milestere                                                                                                    | 0.00% 9 | 6                   | 04/06/2024 08:46:06<br>04/06/2024                  | P<br>Nega Autorizzazione                                                                                                    | 6 |  |  |
|    | A Warning                               |    | 0                  | PRIME-RATE:                                                                                                    | 0.00% 9 | 6                   | 04/06/2024 08:46:05                                | S Allegati - 2                                                                                                    | ~ |  |  |
|    | A Errori                                |    | -                  | Bullet southers Western                                                                                                    |         |                     | derop pape                                         | O multiple a                                                                                                    | _ |  |  |
|    |                                         |    | PM                 | Representations Ministers                                                                                                    | 0.00% 9 | 8                   | 04/06/2024 08:46:04<br>04/06/2024                  | Annual Annual Annua |   |  |  |
|    |                                         |    | eM                 | INCOME AND TO A DESIGN AND TO A DESIGN AND A DESIGN AND A | 0.00% 9 | 8                   | 04/06/2024 08:46:03<br>04/06/2024                  |                                                                                                    |   |  |  |
| _  |                                         |    | PM                 | HINTING - BARTIN<br>Radian parametering - Missistering                                                                                                    | 0.00% 9 | 6                   | 04/06/2024 08:46:02<br>04/06/2024                  |                                                                                                    |   |  |  |
| *  |                                         |    | AM                 | encence mence<br>Rusterscontere Mentere                                                                                                    | 0.00% 9 | 8                   | 03/06/2024 09:01:46<br>03/06/2024                  |                                                                                                    |   |  |  |
|    |                                         |    | AM                 | indentification and the second second | 0.00% 9 | 6                   | 03/06/2024 08:50:46<br>03/06/2024                  | Missione ad Ancona di test<br>Domanda di Rimborso Missione Domanda di Cest<br>Domanda di Rimborso Missione                                                                                                    |   |  |  |

La finalità di queste notifiche è di informarvi dello stato di avanzamento di una pratica. Ad esempio, ogni volta che la pratica viene autorizzata o negata, un messaggio con le motivazioni relative vi viene inviato nella sezione **Messaggi** del menu **Attività** (icona **Campana**).

Le notifiche possono però richiedere anche delle azioni o scelte da compiere. Ad esempio, potrebbero arrivarvi dei messaggi nella sezione **Attività** -> **Non Gestite** quando il Responsabile del fondo o il Responsabile Amministrativo non autorizza il rimborso delle spese e, attraverso l'attività, vi chiede se volete procedere con la pratica senza rimborso.

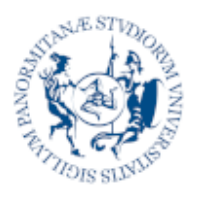

Università deali Studi

Palern

Gestione Documentale e Business Process Management System

**Processo Missioni** 

# D Richieste di Supporto

Il supporto tecnico per problematiche relative all'utilizzo della piattaforma viene erogato dall'Area Sistemi Informativi di Ateneo.

All'indirizzo:

https://www.unipa.it/organigramma/areasistemiinformativi/servizi/dms-bpms/

trovate ulteriori informazioni sulla piattaforma. Il link al servizio nell'ambiente di produzione e i recapiti per il supporto tecnico:

- **Email**: supportosia@unipa.it
- Telefono: 091 238 60911 (Help Desk SIA)
- Orari: dalle 9:00 alle 13:00 da lunedì a venerdì

dalle 15:00 alle 17:00 il lunedì e giovedì